### ハピルス健診 ご利用マニュアル

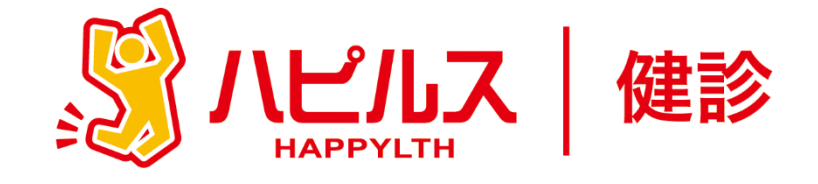

| < 目 次 >                                                                                    |                   |
|--------------------------------------------------------------------------------------------|-------------------|
| ●人間ドックのご案内 ・・・・・・・・・・・・・・・・・・・・・・・・・・・・・・・・・・・・                                            | P2<br>P3          |
| ●「ハピルス健診」について・・・・・・・・・・・・・・・・・・・・・・・・・・・・・・・・・・・・                                          | P4                |
| ●予約から受診までの流れ・・・・・・・・・・・・・・・・                                                               | Р5                |
| ●予約申込詳細<br>スマートフォンからのお申し込み方法 ・・・・・・・・・<br>PCからのお申し込み方法・・・・・・・・・・・・・・・・・・・・・・・・・・・・・・・・・・・・ | P7<br>P11         |
| • FAQ • • • • • • • • • • • • • • • • • • •                                                | P15               |
| ●マイカルテのご案内・・・・・・・・・・・・・・・・・・                                                               | P20               |
| ●マイページ 個人情報の修正について ・・・・・・・・・・・・・・・・・・・・・・・・・・・・・・・・・・・・                                    | P24<br>P26<br>P28 |

健康診断のお申込みに関するお問合せ

委託先会社名: (株)ベネフィット・ワン ハピルス健診 健診予約受付センター

TEL: 0800-9199-021 (受付時間:10時~18時/日祝・年末年始を除く)

### 2023年度 人間ドックのご案内

予約申込受付は(株)ベネフィット・ワンに委託し、 「ハピルス健診」にて運営いたします。

受診対象者 ※社員(定期健康診断の対象者)の受診は11月末までです

ジェイティービー健康保険組合に加入されている

組合員、被扶養者、被扶養配偶者

任意継続組合員、任継被扶養者、任継被扶養配偶者

※2024年3月31日時点の年齢

組合員、被扶養配偶者、任継組合員、任継被扶養配偶者:35歳以上74歳以下 配偶者以外の被扶養者、任継被扶養者:40歳以上74歳以下

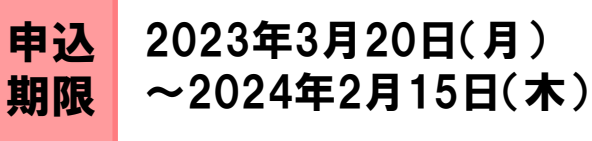

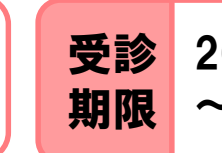

2023年4月3日(月) ~2024年2月29日(木)

※ 受診可能日は、申込みから2週間先の日程となります。早めにお申込みください。

※ 健診機関の空き状況により希望する受診日でお取りできない場合がございます。 その場合は健診予約受付センターよりご連絡させていただきます。

### 申込方法

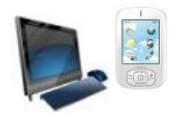

PCやスマートフォンから24時間いつでも予約できます。 https://kenshin.happylth.com/jtb

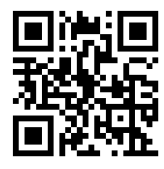

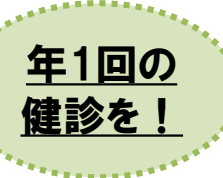

<u>社員(被保険者)は、年に一度の定期健康診断の実施が法令に より定められています。</u> <u>また、ご自身の健康状態把握のためにも、</u> 必ず11月末までにご受診をお願いいたします。

個人情報の取り扱いについて

ご本人の同意なく無断で個人情報を取得、利用または提供いたしません。 利用についてご本人の同意を得た場合でも、特定された利用目的の達成に必要な範囲でのみ使用し、また、 提供を同意されない限り、第三者に提供することはありません。以下の事項に同意のうえ、お申込みください。

お預かりした個人情報は、健診予約の際に提携の健診機関等に提出します。

担当:株式会社ベネフィット・ワン 個人情報取扱事務局 E-mail: privacy@benefit-one.co.jp

### 人間ドックの注意事項

健診機関からの案内物(送付物)がない方は、必ずご一読ください。 ※健診機関からの案内物の有無は、マイページをご確認ください (マイページのご確認方法はP.19へ)

#### 「受診時」について

▶
胸部X線検査をお受けになる方

・念のためボタン・金具等のついていない無地のTシャツをご持参ください。

・妊娠中の方、妊娠されている可能性がある方は、必ず看護師またはX線技師にお申し出ください。 ・3ヶ月以内にX線検査を受けられた方は、受付時にお申し出ください。

#### 食事のご注意

・受診日当日は、健診予定時間の10時間前までにお食事をお済ませください。

・受診日当日は、飴・ガム・喫煙や糖分の含まれる飲み物をお控えください。(お茶・水は可)

・薬を服用している方は、医師にご相談の上で服用ください。

3 その他

・生理中は、婦人科の検査(子宮細胞診等)が受けられない場合がございます。 また、尿・便検査についても正確な検査結果を得られないことがあるため、再検査となる場合が ございます。

<u>上記は一般的なご案内となりますので、受診予定の健診機関からご案内がある場合は、</u> その案内に従ってください。

#### 「受診後」について

受診確認について

受診後に健診予約受付センターから受診確認のメールが送信されます。 メールに記載のURLをクリックして、受診完了手続きを行ってください。

人間ドック結果について

・健診結果は、受診日より約1ヶ月で、健診機関よりご自宅へお送りいたします。 ※1ヶ月以内にお手元に届かない場合は、直接健診機関へお問い合わせください。

## 「ハピルス健診」について

「ハピルス健診」に登録すると、 受診可能な健診機関の検索や 健康診断の予約申込が、24時間 WEBから可能になります。

健診受診後には自身の健診結果を WEB管理することも可能です。

| ハビルストップ ハビルスとは |        |       |            |      | くとは   |               | ٨t               | ビルスの使い方          | よくあるご質問         |
|----------------|--------|-------|------------|------|-------|---------------|------------------|------------------|-----------------|
| の人間            | ドック    | ・健認   | <b>诊施設</b> | を探して | 予約    |               | ハビルスなら           | ら全国の施設からあなた      | にあった健診プランが検索可能! |
| ep1<br>リアを選んで  | でください  |       |            |      |       |               |                  | step2<br>健診コースを選 | んでください          |
|                |        | 山梨    | 長野         | 石川   | - /   |               | 北海道              | 健診コースを選ん         | で下さい 🗸          |
|                |        | 新潟    | 富山         | 福井   | 10    | in the second |                  |                  |                 |
|                | -4-102 | ri de | VV M       | λſ   |       | 青森            | 岩手               | 料金を指定してく         | ださい             |
| 明山 広島          | 法貿     | 奈良    | 和歌山        | -    | 23215 | 秋田山形          | <b>呂</b> 琳<br>福島 | Lasterin the     |                 |
|                | -      |       | -          |      | TRE . |               |                  | 18,4,40          | H~ HEGU V H     |
| STA            | Hann / | 9B    | 國西         | +RE  | 1     | 東京            | 神奈川              |                  |                 |
| 副岡 佐賀          |        | 968   | 4          |      |       | 十果            | 町玉               |                  |                 |
| [崎 熊本          |        |       | _          |      |       | 8¥.05         | - Mobile         |                  |                 |
| 行 宮崎           |        | 愛媛 1  | 酉川         | 愛知   | 前有因   |               |                  |                  |                 |
| 児島沖縄           |        | 局知    | 感腊         | 岐阜   | 二里    |               |                  |                  |                 |

大学サイズ 小 中 大

08R68 0741495

全国の人間下ッカーガル被殺施設を検索・平然でをる健康診町の平的サイト

S ハビルス 健診

▼マイカルテ

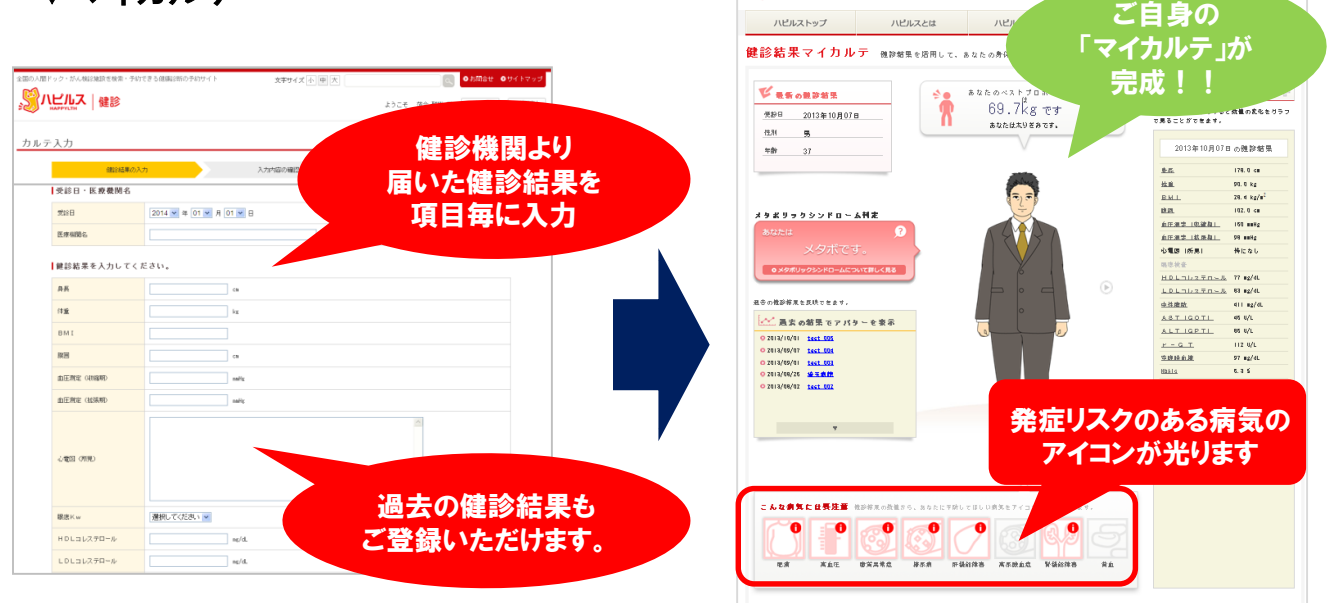

健診結果の値により、要注意の症状をリスクアイコンで表示し、 予防・改善のアドバイスを掲載しています。

<u>早期発見・早期予防にお役立てください。</u>

予約申込みの流れについては5ページ~、 マイカルテの利用方法ついては20ページ~を ご覧ください。

# 予約から受診までの流れ

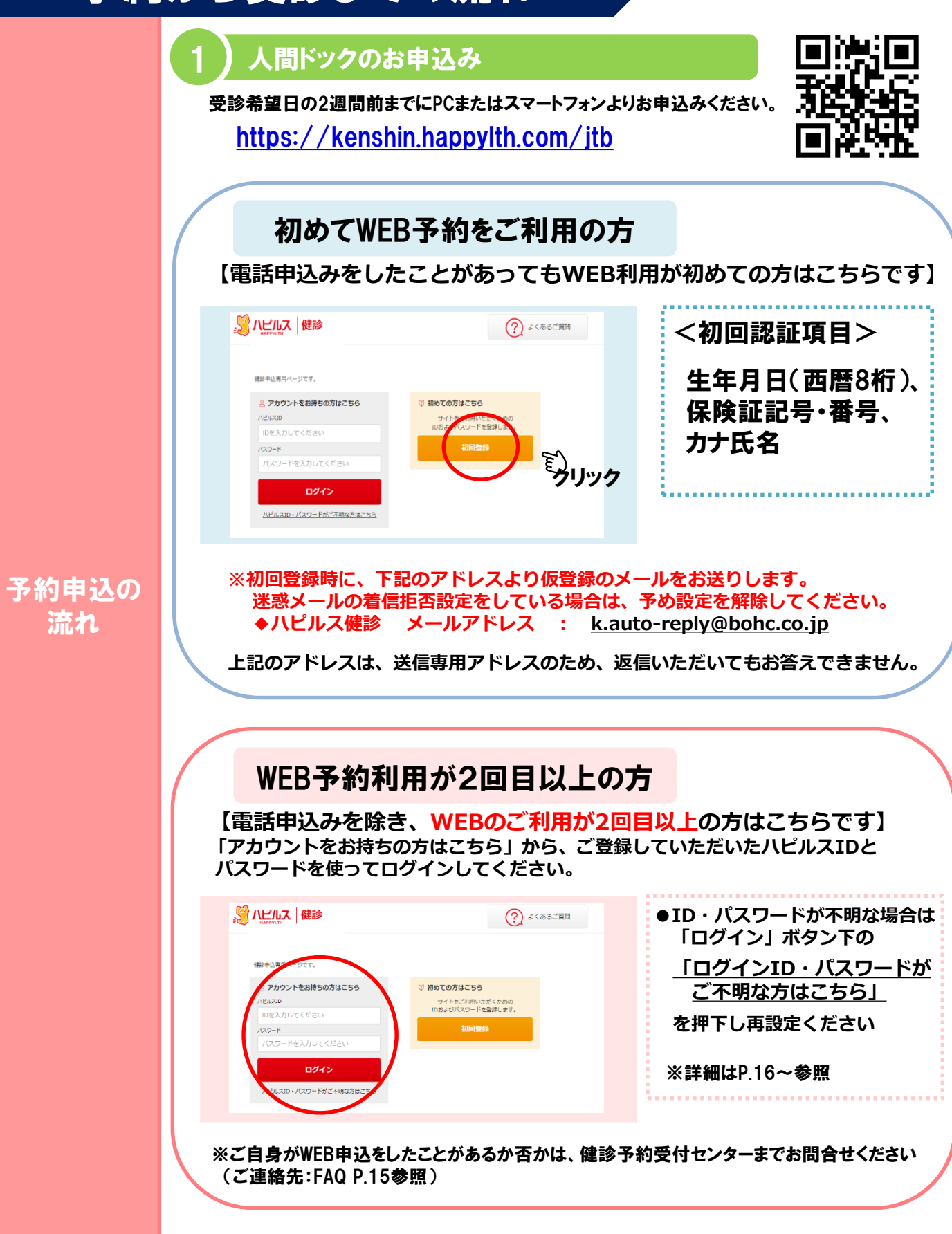

# 予約から受診までの流れ

※以下 2)予約確定のご連絡 以降の流れは、WEB予約「初回」および「2回目以降」共通です

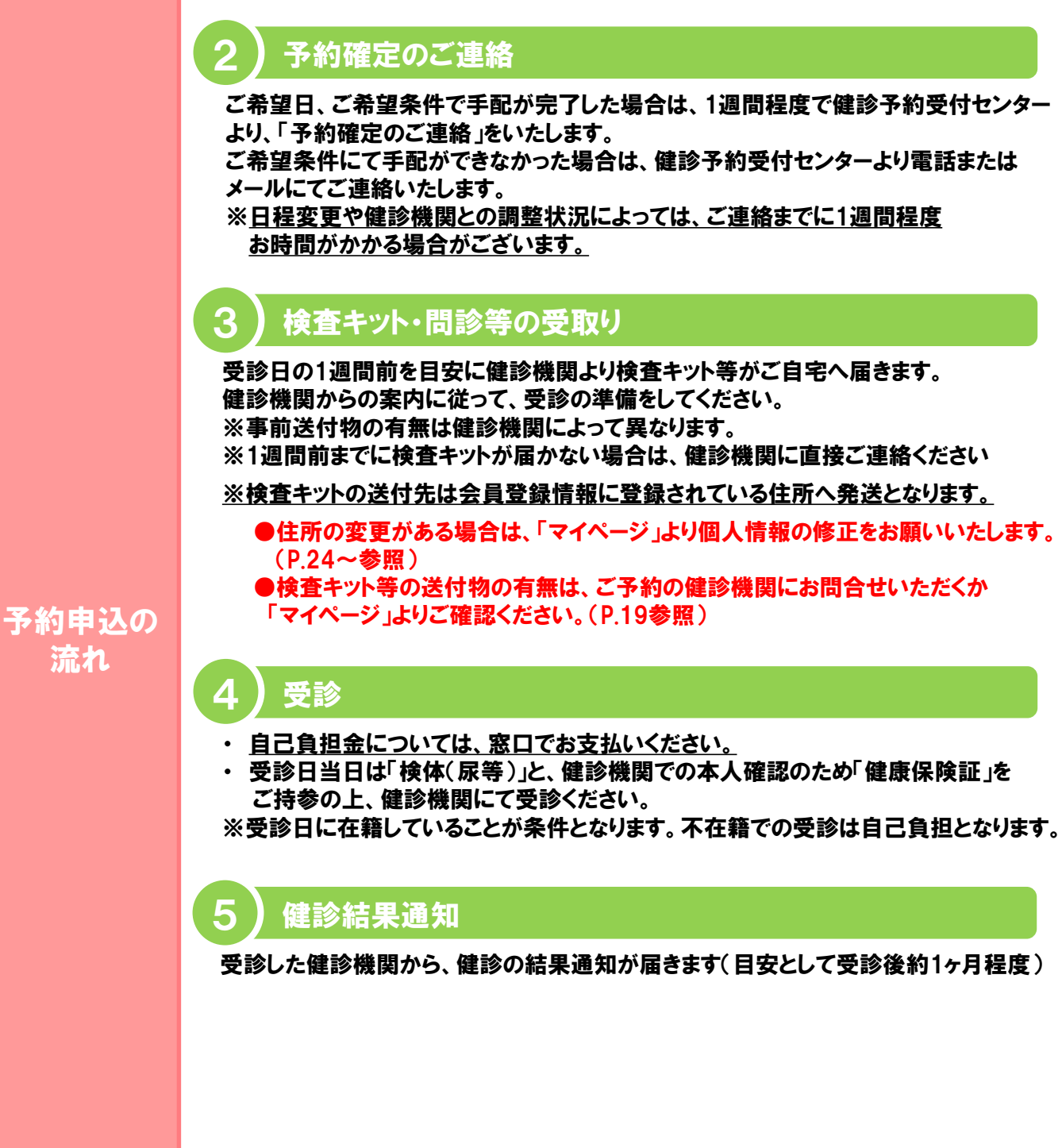

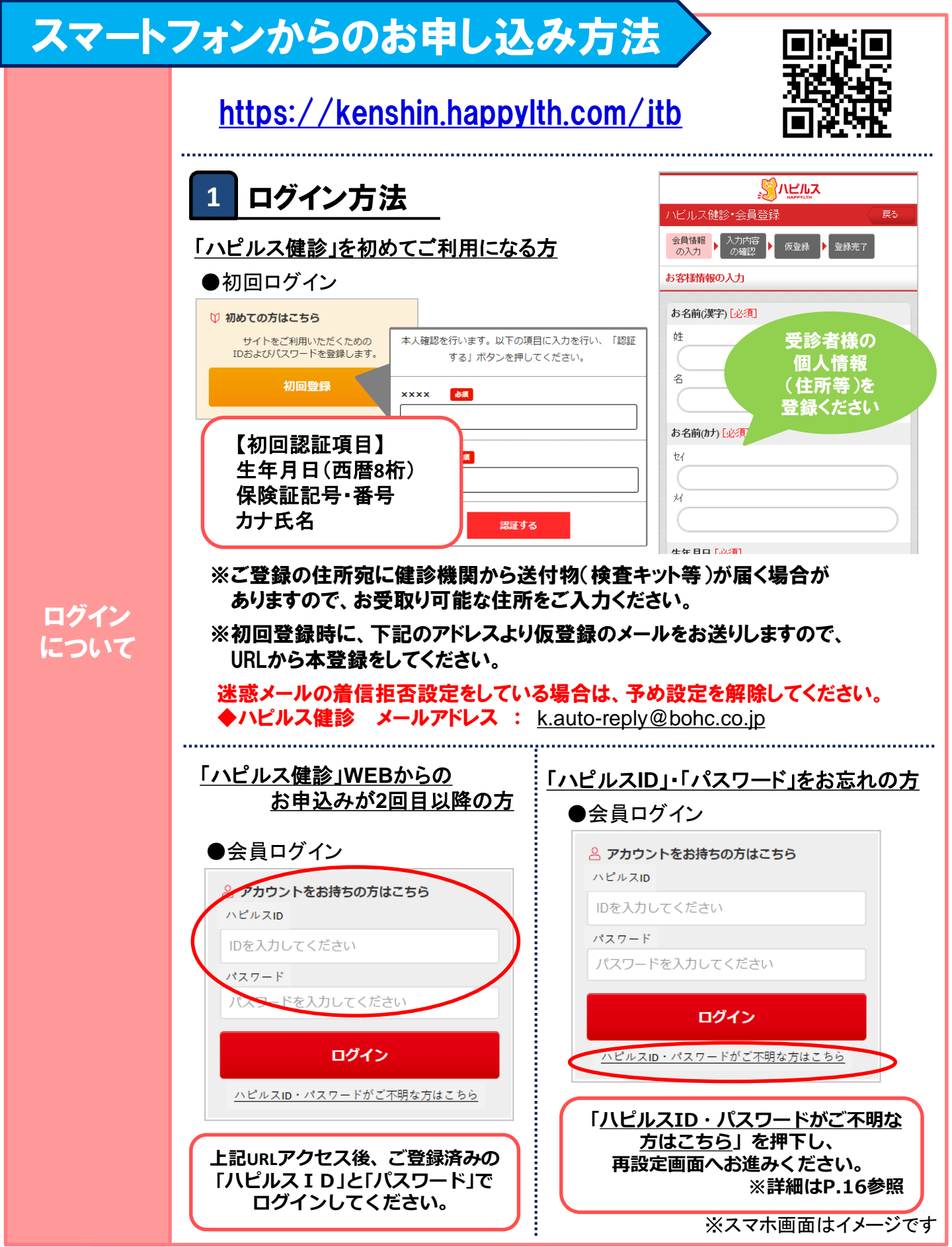

### スマートフォンからのお申し込み方法

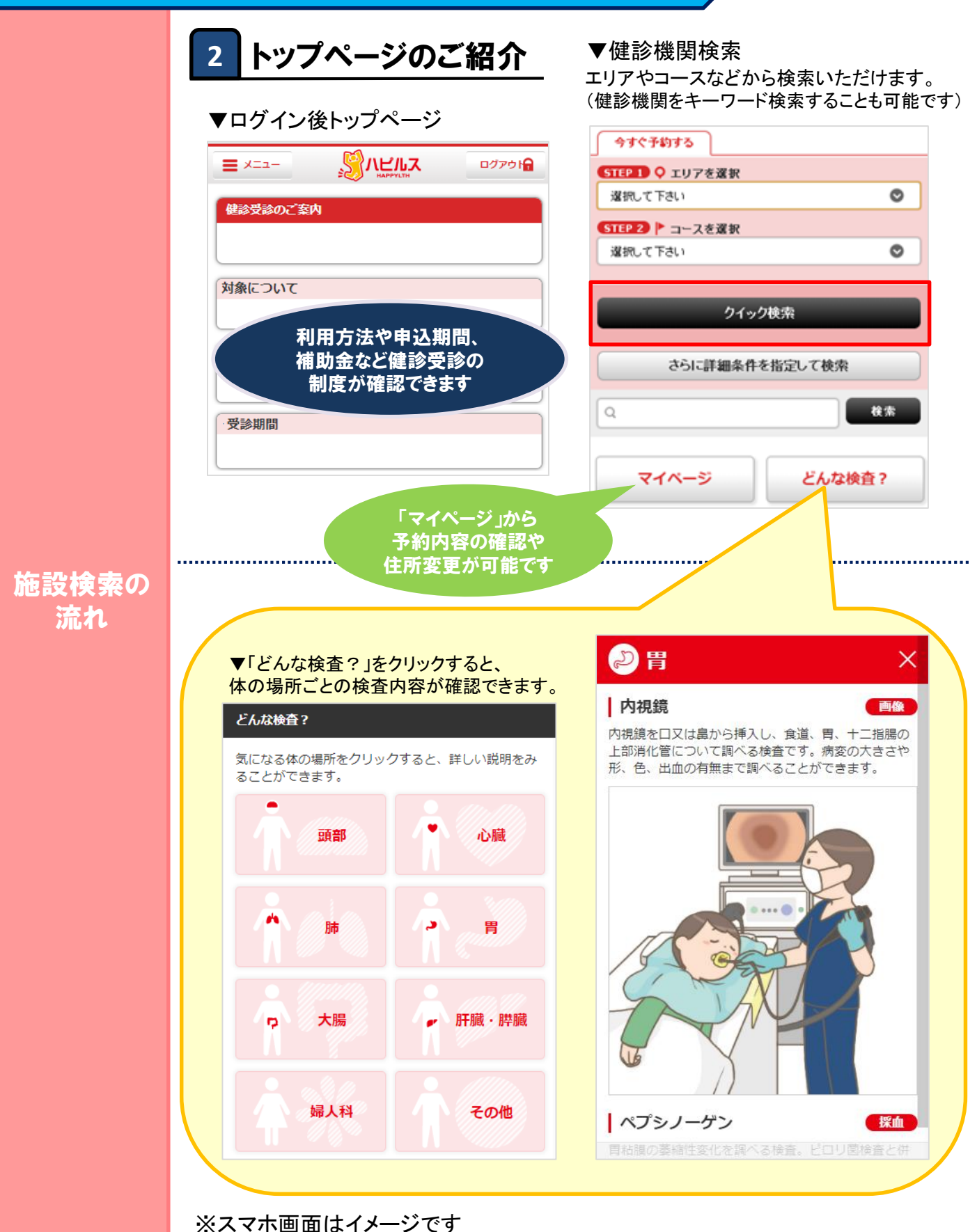

# スマートフォンからのお申し込み方法

|      |                                                                                                    | ご希望の健診施設、                         |
|------|----------------------------------------------------------------------------------------------------|-----------------------------------|
|      | ▼検索結果一覧画面                                                                                                    | 健診コースを                            |
|      |                                                                                                    | 選択してください                          |
|      | 表示件数                                                                                                    | 基本情報 検査プラン(1) クナコミ(0)             |
|      | 5/4                                                                                                    | レギュラーブラン                          |
|      |                                                                                                    | ハピルス法定健診A                         |
|      | ユード.010005                                                                                                    | ▶ 全額補助                            |
|      | 船員保険 北海道健康管理センター                                                                                                | 実施曜日 月・火・水・木・金・土(午前)              |
|      | ♥お気に入り                                                                                                    | 検査の所要時間 –                         |
|      | 満足度: クチコミ: ● ● ● ● ● ● ● ● ● ● ● ● ● ● ● ● ● ● ●                                                                | 事前送付物の有 –                         |
|      | ● 札幌市営地下鉄 札幌駅(22番出口より徒歩2分)                                                                                      | 無                                 |
|      |                                                                                                    | 食事の有無 -                           |
|      |                                                                                                    | ※日本住田書四                           |
| 設検索の |                                                                                                    |                                   |
| 流れ   |                                                                                                    | ※補助適用後の自己負相額は                     |
| •    | 4 お甲込み                                                                                                    | 申込内容確認画面(6)予約内容の                  |
| 由込から | ▼受診コース、オプション検査の選択                                                                                               | 確認~確定)に表示されます (P.10)              |
| 約完了の | プラン詳細                                                                                                    |                                   |
| 流れ   | レギュラープラン 法定職業                                                                                                   | 施設名: 船員保険 北海道健康管理センター             |
|      | ハピルス法定健診A                                                                                                    | ブラン・ 「申込内容の」 由 し 京 ア              |
|      |                                                                                                    | 日時の選択・確認・「たちち」                    |
|      | FILL STATE                                                                                                    | お申込みプラン                           |
|      |                                                                                                    |                                   |
|      | Contraction of the second second second second second second second second second second second second second s | 提供価格 全額補助                         |
|      | ▶ 全額補助                                                                                                    | メインコース                            |
|      | X==-No.010005                                                                                                   | ハピルス法定健診A                         |
|      | 船員保険 北海道健康管理センター                                                                                                |                                   |
|      | ● 私院の高地で鉄 札幌駅(22留山口より使参2分)                                                                                      | オプション<br>※オプションを再選択すると、設定した受診希望日間 |
|      | この健診機関の情報を見る                                                                                                    | がリセットされます。                        |
|      |                                                                                                    | _                                 |
|      | 予約する                                                                                                    | ○マンモグラフィ(1方向) 触診なし 3,850          |
|      | プラン情報 マ                                                                                                    |                                   |
|      |                                                                                                    | 0マンモ 5,500                        |
|      |                                                                                                    | この主いパノノコノ                         |

# スマートフォンからのお申し込み方法

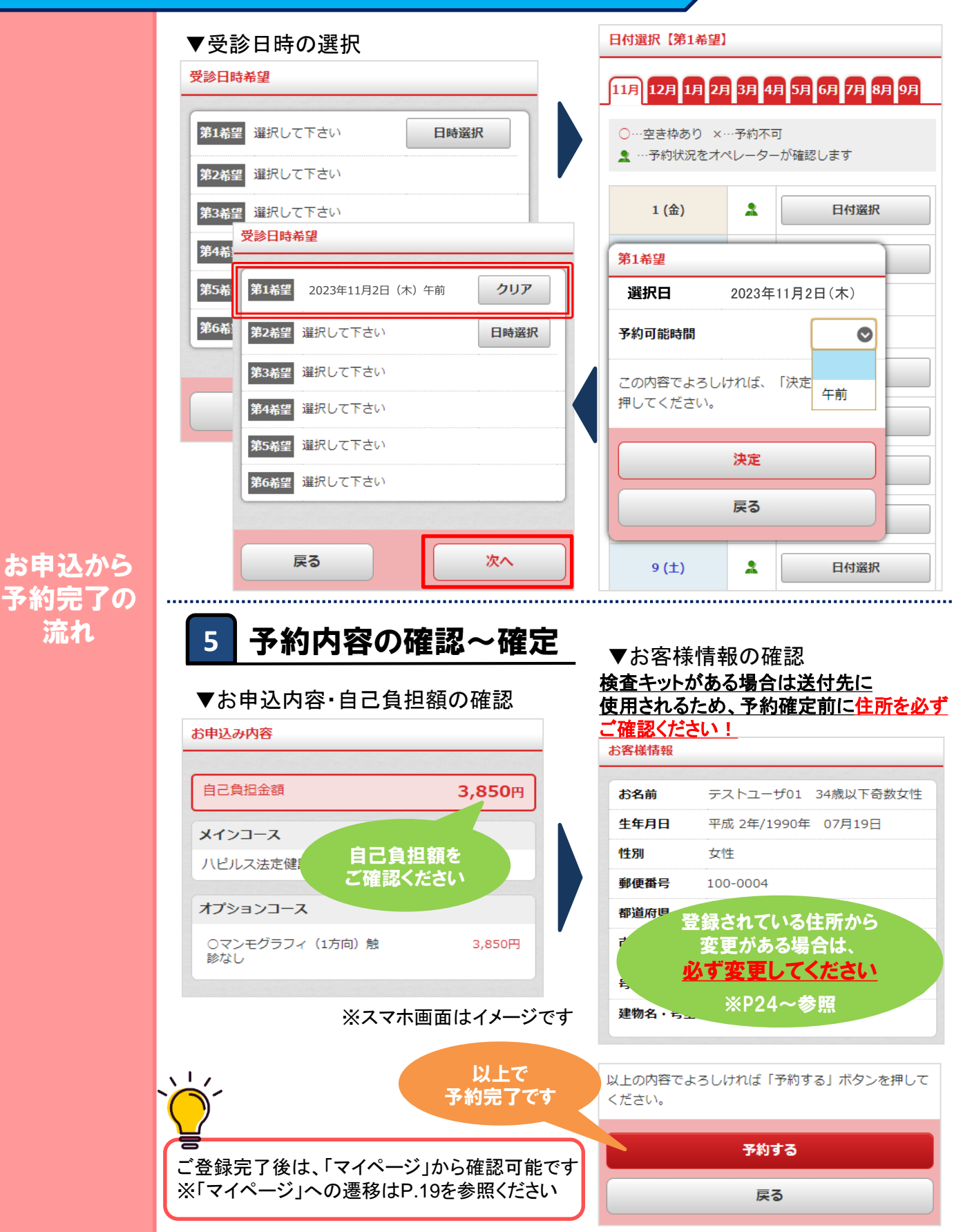

# PCからのお申し込み方法

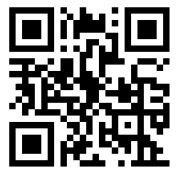

※Web画面はイメージです

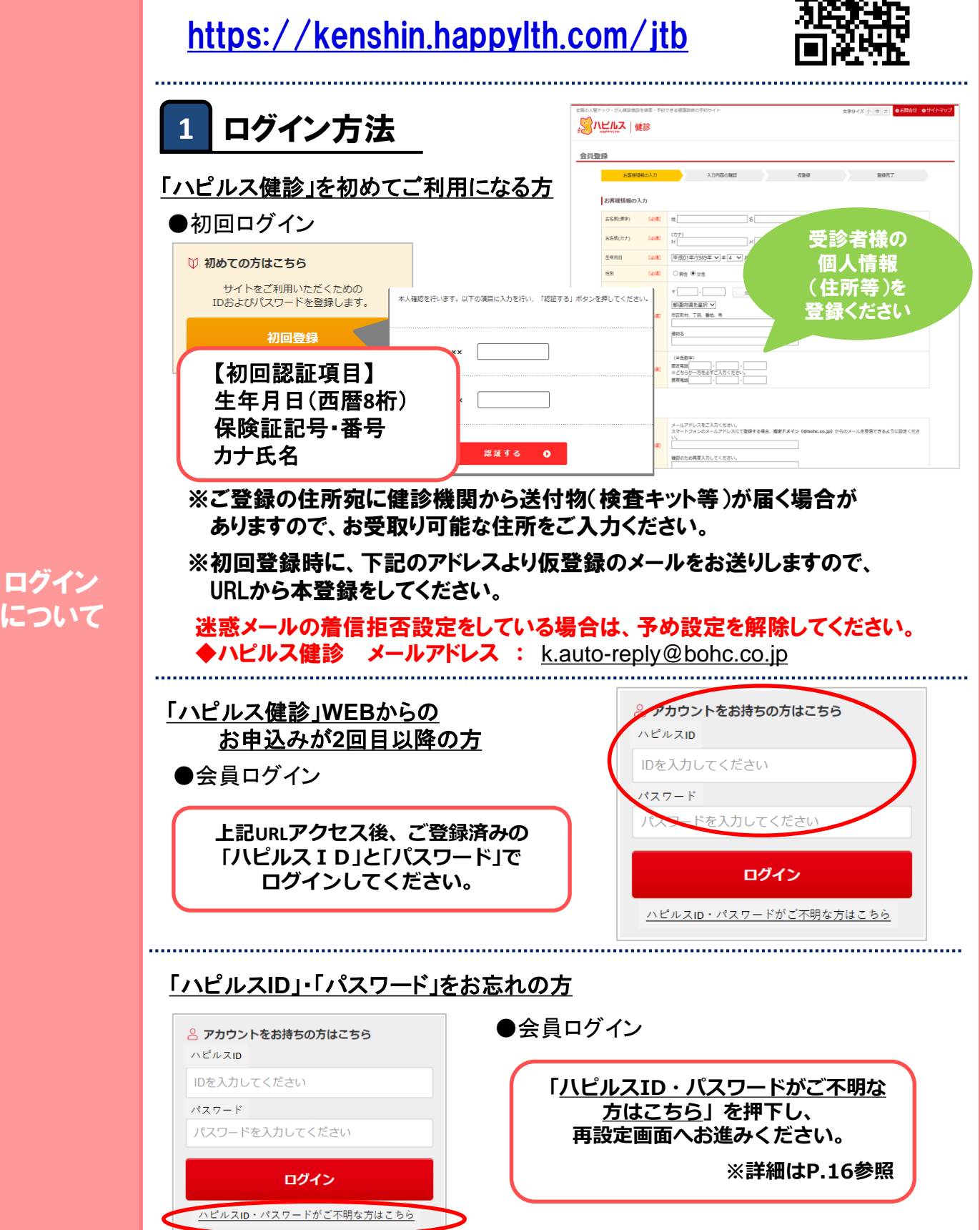

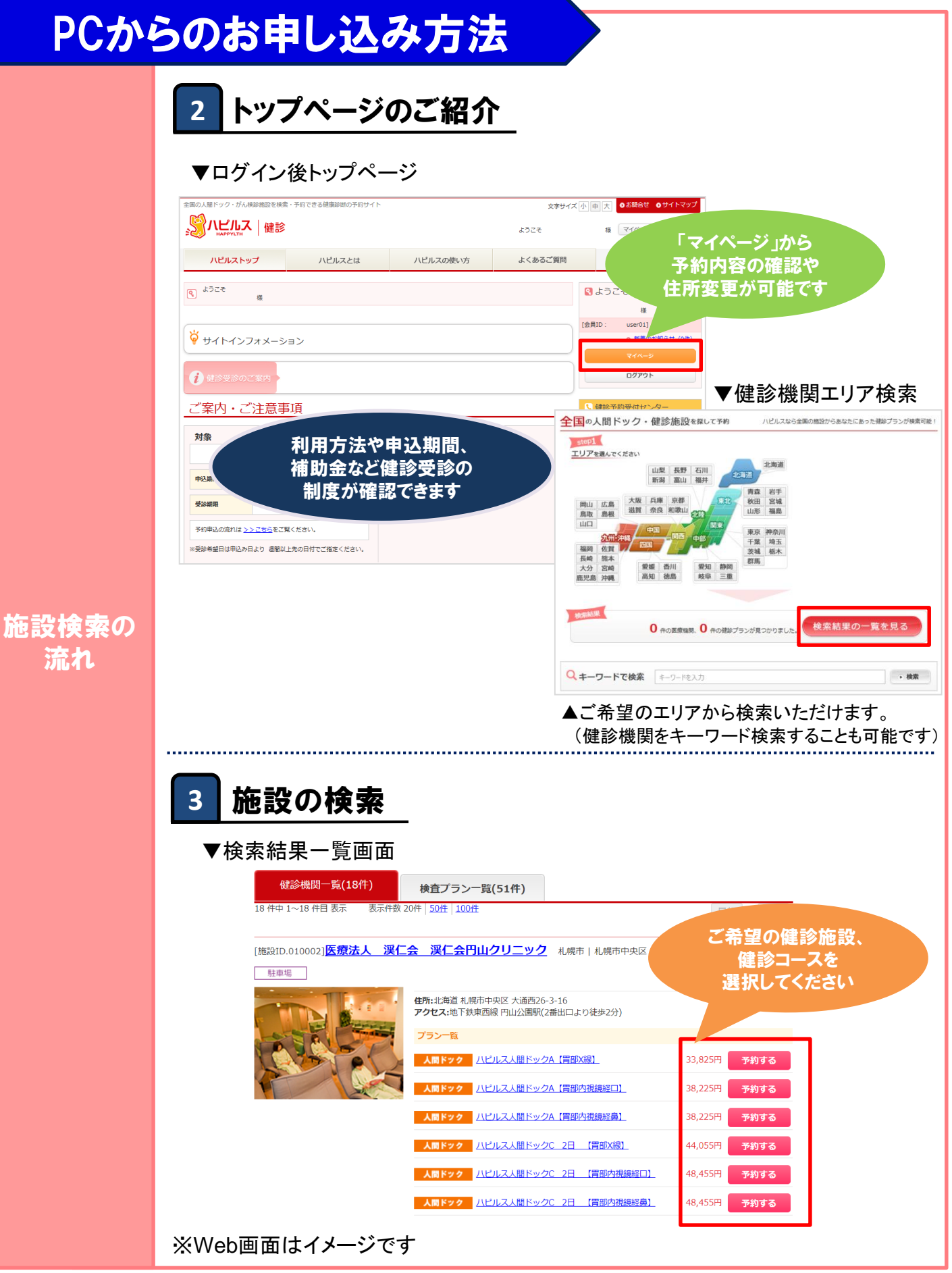

# PCからのお申し込み方法

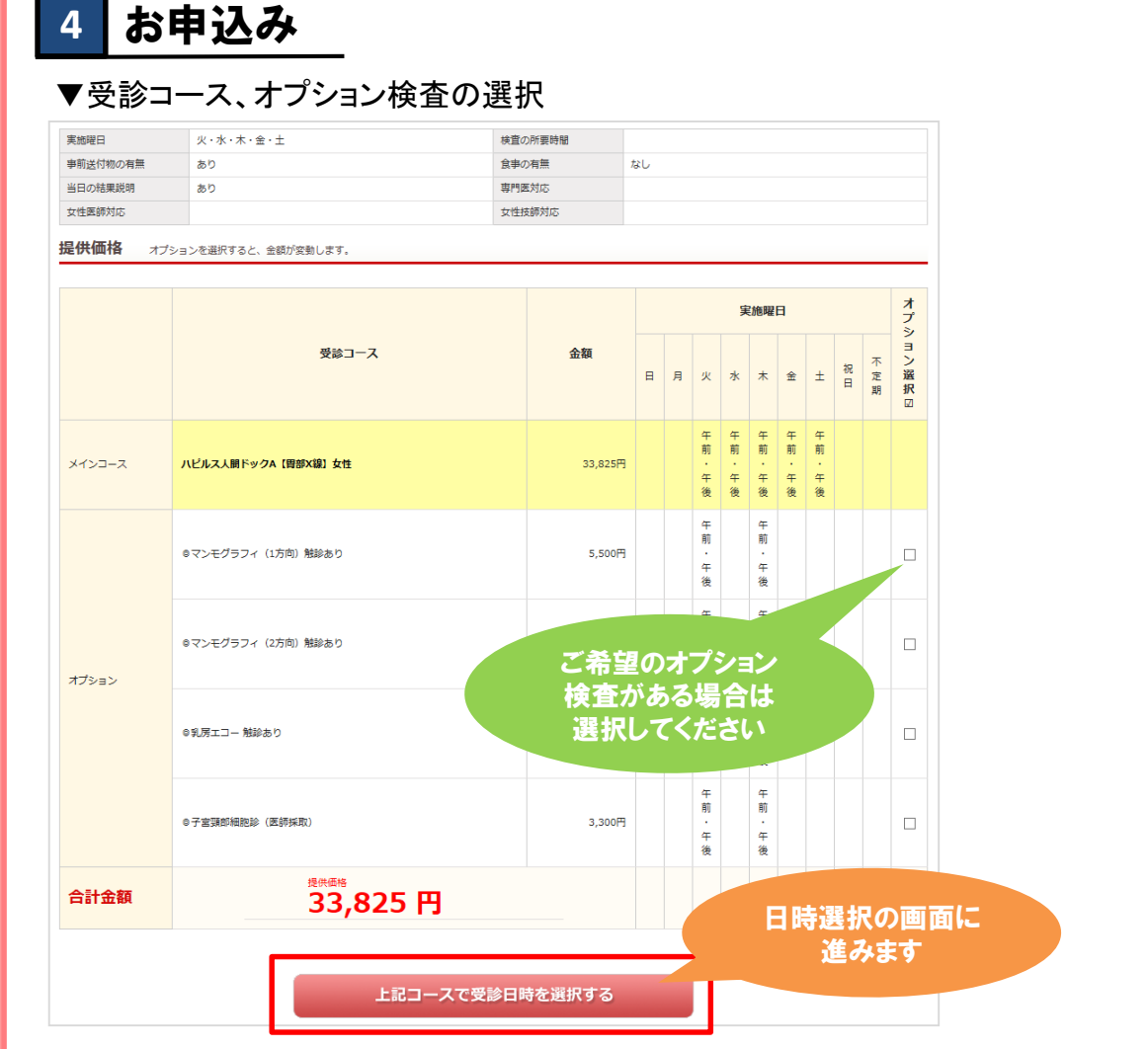

※補助適用後の自己負担額は、申込内容確認画面(⑤予約内容の確認~確定)に表示されます。

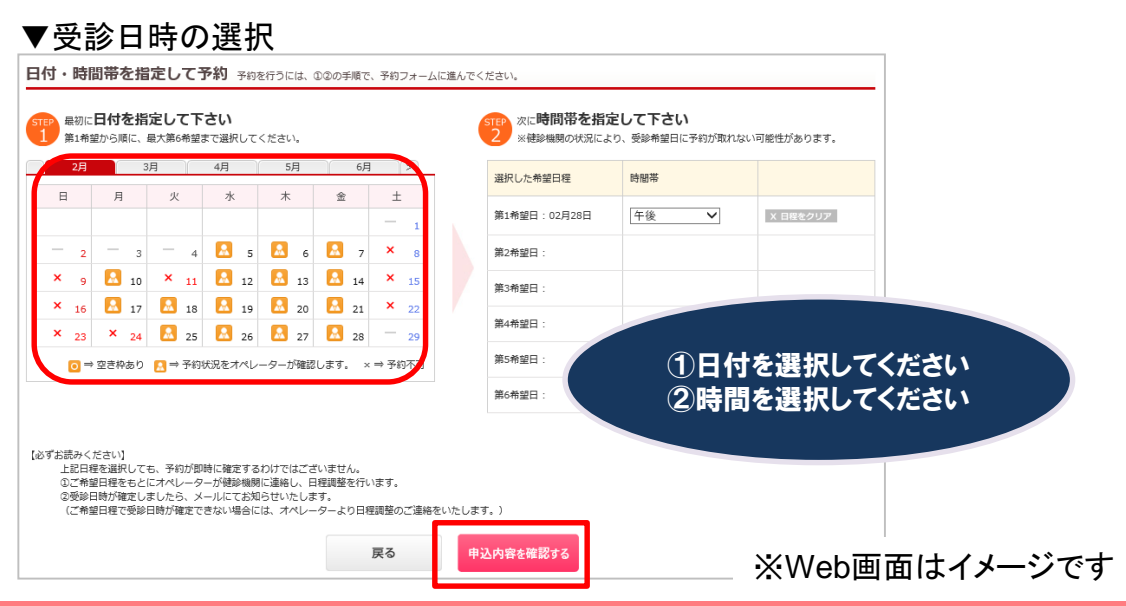

お申込から 予約完了の 流れ

# PCからのお申し込み方法

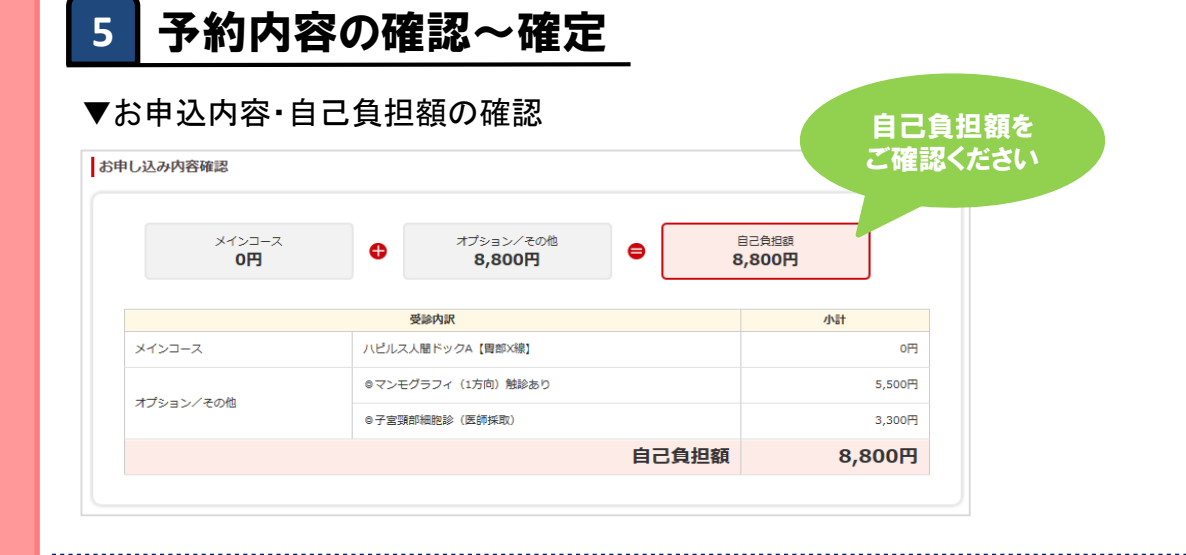

### ▼お客様情報の確認 <u>住所を必ずご確認ください!</u>

### お申込から 予約完了の 流れ

| お客様情報   |                    |                   |    |
|---------|--------------------|-------------------|----|
| お名前     | テスト ユーザー           | 登録されている住所から       |    |
| 生年月日    | 平成11年/1999年 07月30日 | 変更がある場合は、         |    |
| 性別      | 女性                 | <u>必ず変更してください</u> |    |
| 住所      | 〒163-1035 東京都 新宿区  | ※P24~参照           | 変更 |
| 電話番号    | 携帯 080-1234-5678   |                   |    |
| メールアドレス | @bohc.co.jp        |                   |    |

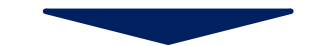

| お客様情報               |                                                                                                    |
|---------------------|----------------------------------------------------------------------------------------------------|
| お名前                 | テスト ユーザー                                                                                                    |
| 生年月日                | 平成11年/1999年 07月30日                                                                                                    |
| 性別                  | 女性                                                                                                    |
| 住所                  | <ul> <li>〒 163 - 1035 自動入力する</li> <li>(東京都 ▼)</li> <li>市区町村、丁目、番地、号(全角)</li> <li>新宿区</li> <li>建物名</li> <li>変更する</li> </ul> |
| 電話番号                | 携帯 080-1234-5678<br>@bohc.co.jp                                                                                            |
| <b>告</b><br>ご登録完了後( | よ「マイページ」から確認可能です ※「マイページ」への遷移はP.19を参照ください                                                                                  |
| 戻る                  | 以上で<br>予約完了です<br>この内容で予約する                                                                                                 |

# FAQ

| こんな時                         |                                                                                                    |
|------------------------------|----------------------------------------------------------------------------------------------------|
| 予約を変更したいとき                   | <ul> <li>手順① 予約している健診機関と直接日程変更を行ってください。</li> <li>手順② 健診予約受付センターに変更後の日時をご連絡ください。</li> <li>・受診日の7日前までであれば、「マイページ」のご利用履歴から</li> <li>日程変更の申請が行えます。</li> <li>・6日前から受診日当日の日程変更は、健診予約受付センターまで</li> <li>変更後の日時をご連絡ください。</li> </ul>     |
| 予約をキャンセルしたいとき                | <ul> <li>手順① 予約している健診機関へ直接キャンセル連絡を行ってください。</li> <li>手順② 健診予約受付センターにキャンセル内容をご連絡ください。</li> <li>・受診日の7日前までであれば、「マイページ」のご利用履歴から<br/>キャンセルの申請が可能です。</li> <li>・6日前から受診日当日のキャンセルは、健診予約受付センターまで<br/>ご連絡ください。</li> </ul>                |
| 予約申込時の希望条件で予約できなかったとき        | 健診予約受付センターよりお電話またはメールにてご連絡いたします。                                                                                                    |
| 受診時に在籍していないとき                | 在籍していない方の受診は補助の対象外です。<br>(不在籍での受診は全額自己負担となります。)                                                                                                    |
| 住所が変わったとき                    | <ol> <li>①予約確定前に変更する場合</li> <li>登録住所から変更がある場合は、必ず「マイページ」にて変更をお願いします。お電話で予約された場合は、ハピルス健診予約受付センターまでご連絡ください。(P.24~参照)</li> <li>②予約確定後に変更となった場合<br/>ハピルス健診予約受付センターまで<u>お問合せフォーム</u>からご連絡ください。※原則ご自宅住所をご登録ください。(P.24~参照)</li> </ol> |
| 予約状況を確認したいとき                 | 「マイページ」より予約状況をご確認ください。(P.26~参照)                                                                                                    |
| 予約確定通知書を発行したいとき              | 「マイページ」で利用履歴が確認できますので、「予約確定通知書を<br>印刷」ボタンから発行してください。(「マイページ」>予約プラン 内)                                                                                                    |
| パスワードが分からなくなったとき             | ID・パスワードをお忘れの方は、【 <u>こちら</u> 】からお問い合わせください。<br>(P.16~参照)                                                                                                    |
| WEB上から予約ができないとき              | 使診又幼蛋白わったしてお問合サフェームからご演体ノださい                                                                                                    |
| 予約確定通知書が届かないとき               | 産シア制文刊ビノン「に <u>の向日ビノオーム</u> かりこ注格へんとい。<br>→【 ン問今サフューム】けったらたクリック                                                                                                    |
| 受診の際トラブルでどうしてよいかわからないとき      | → <u>[63回日ビノオーム]ほどうジェノソノノ</u>                                                                                                    |
| 健診機関から送付物(検査キット等)が<br>届かないとき | 原則、1週間前に健診機関より送付物が届きますので、1週間前に送<br>付物が届かない場合は健診機関に直接ご連絡ください。<br>(送付物の有無は受診コースによって異なります ※P.19参照)                                                                                                    |
| 受診後1ヶ月以上たっても結果表が届かないとき       |                                                                                                    |
| 検査容器を紛失したとき                  | ご予約した健診機関に直接ご連絡ください。                                                                                                    |
| 健康診断の結果内容について教えて欲しいとき        |                                                                                                    |
| 健診<br>受付時間:10時<br>TEL:       | 予約受付センター<br>時~18時/日祝・年末年始を除く<br>0800-9199-021                                                                                                    |

### ID・パスワードを忘れてしまったら(パスワードの変更方法)

#### ●会員ログイン画面

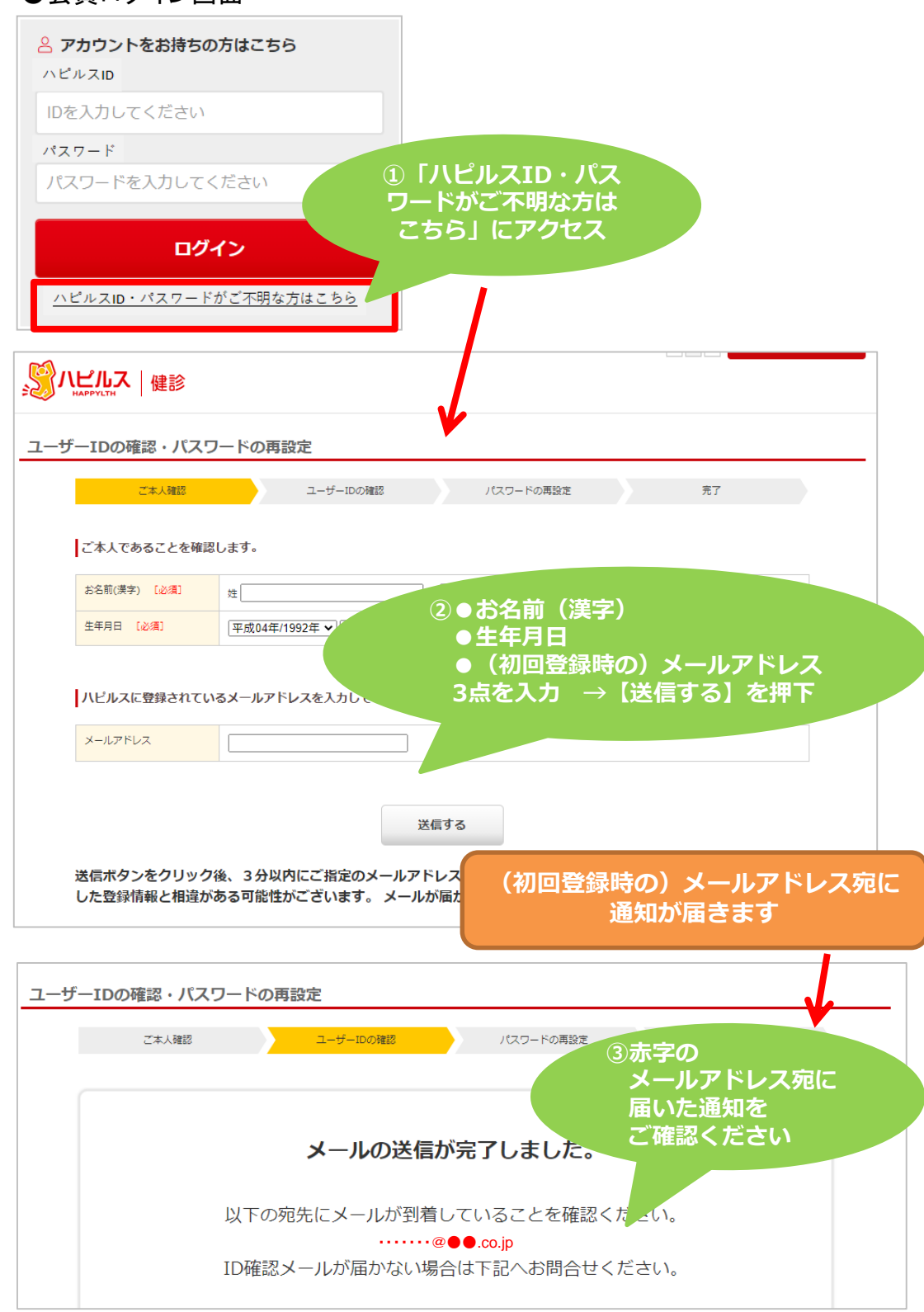

### FAQ

### ID・パスワードを忘れてしまったら(パスワードの変更方法)

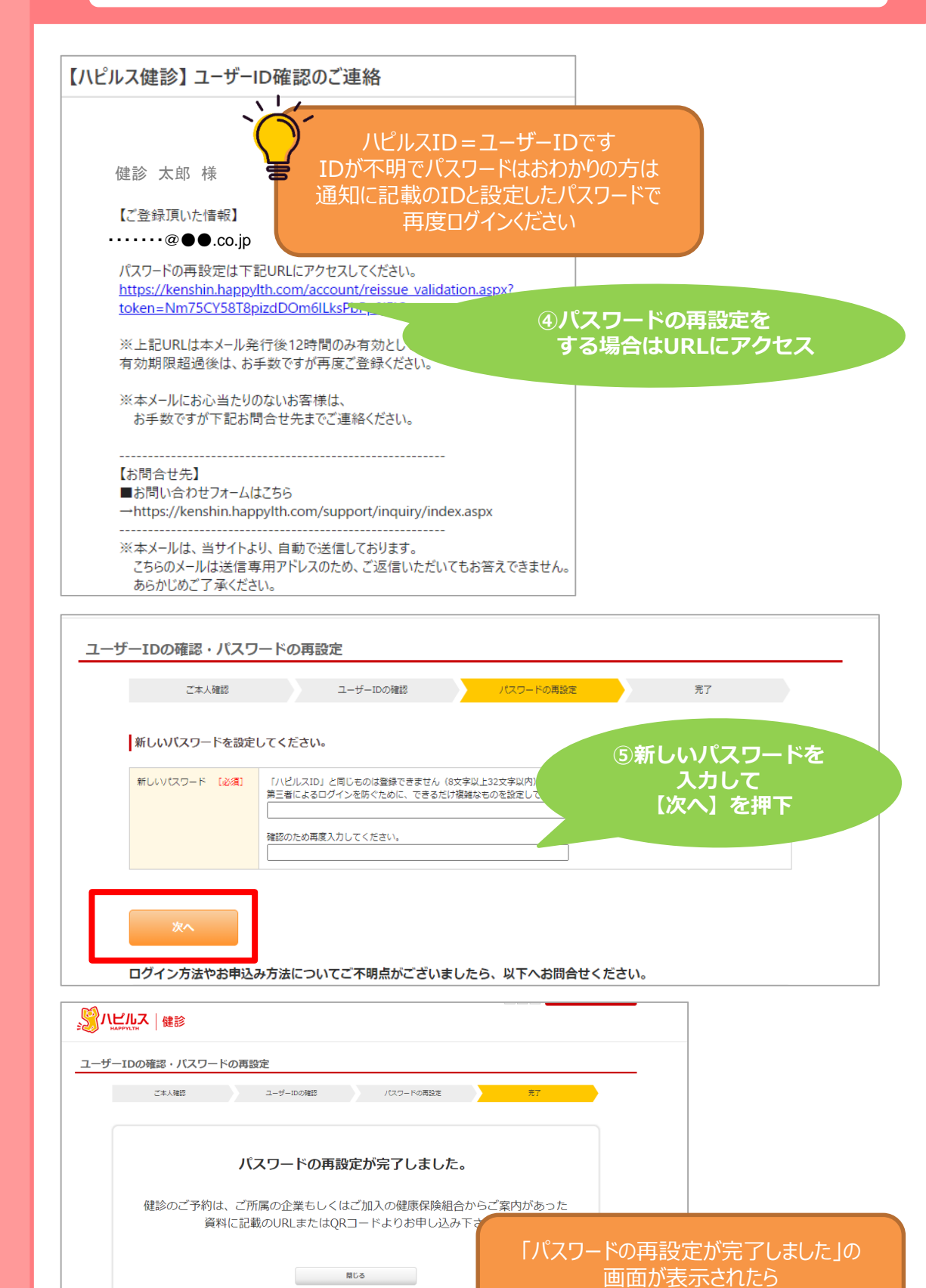

FAQ

17

IDと新パスワードで再度ログインください

### ID・パスワードを忘れてしまったら(パスワードの変更方法)

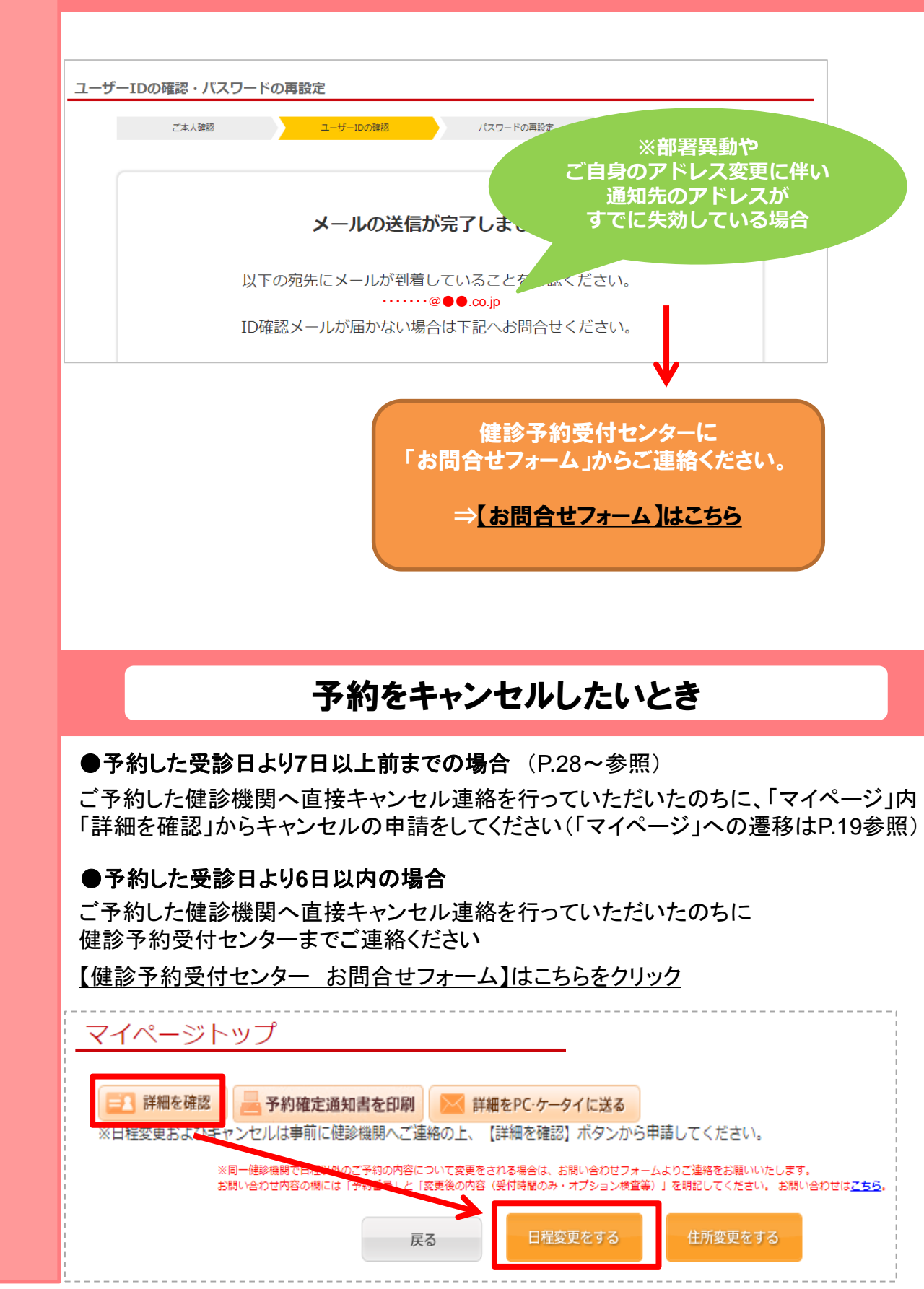

FAQ

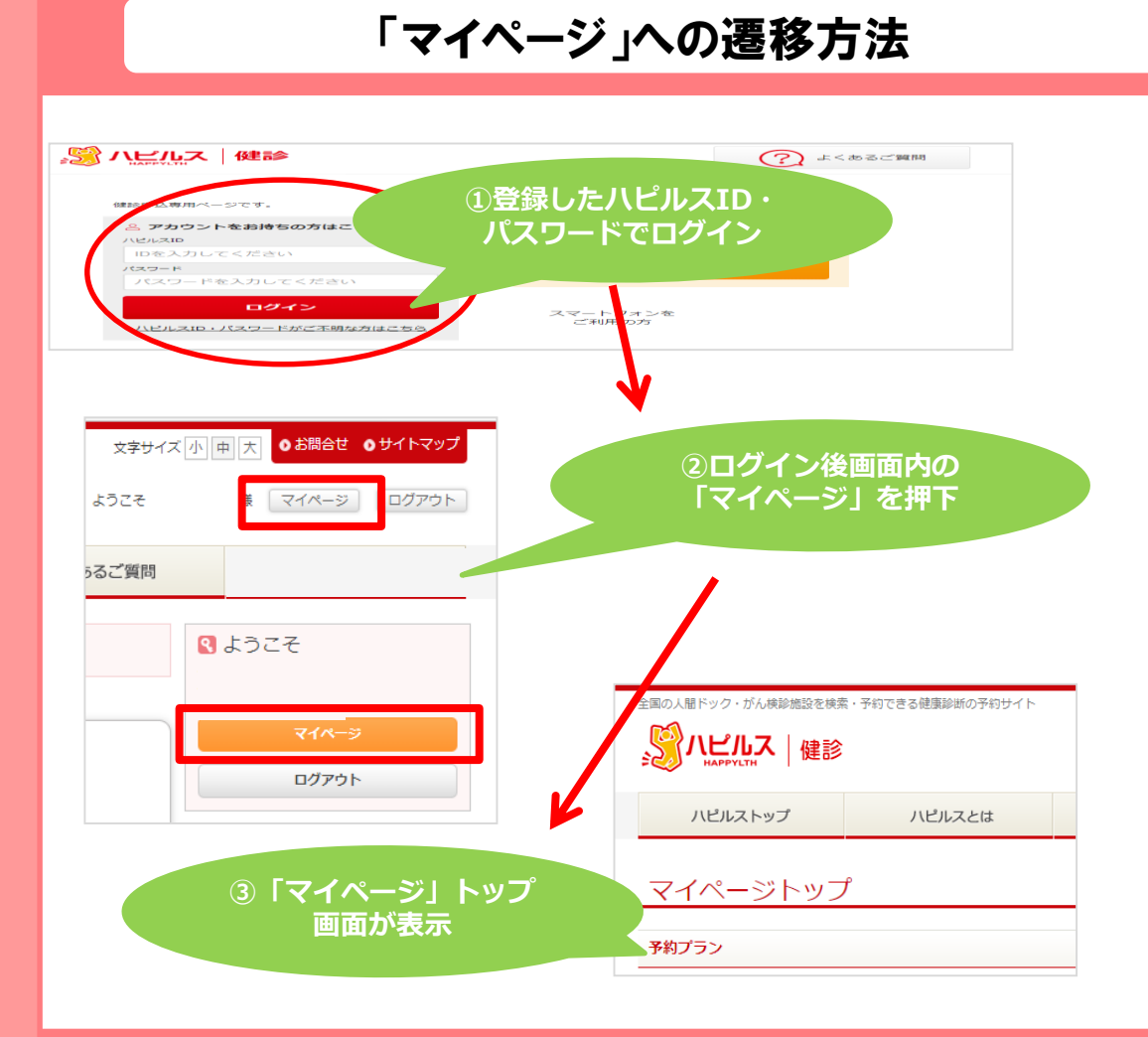

FAQ

### 送付物(検査キット等)有無の確認方法

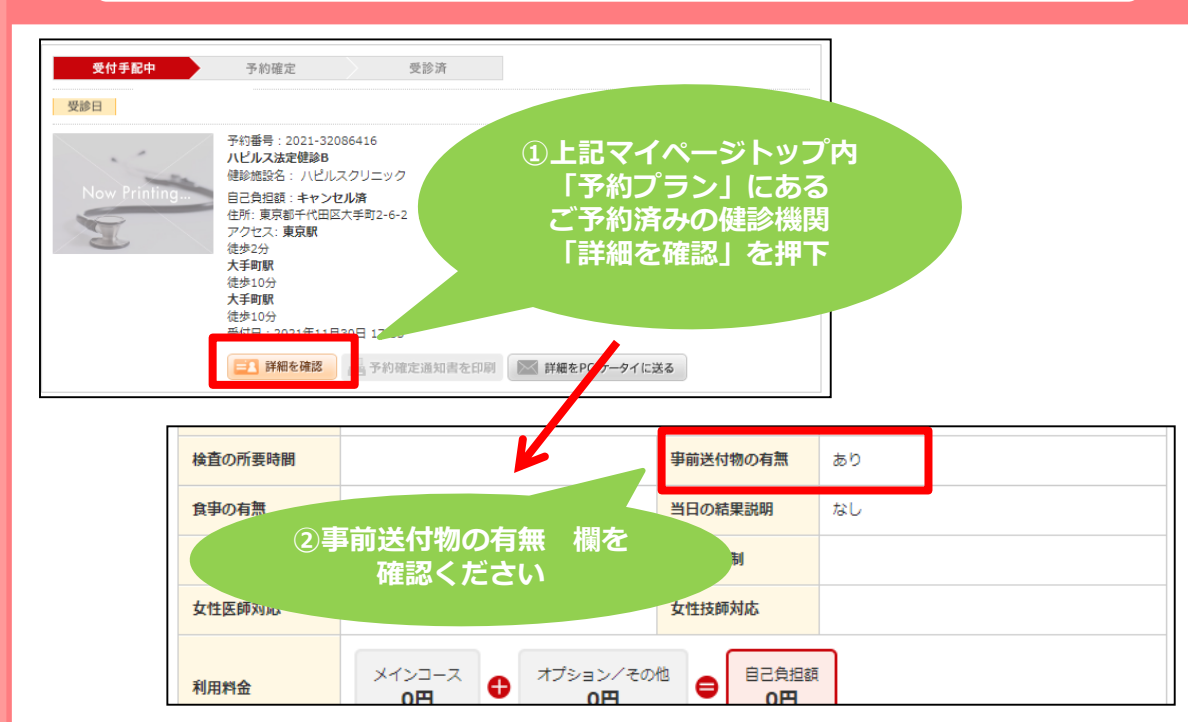

# 健診結果管理サービス「マイカルテ」のご案内

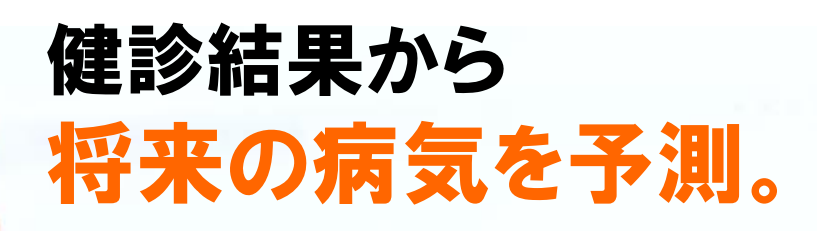

# 始めよう、生活習慣改善。

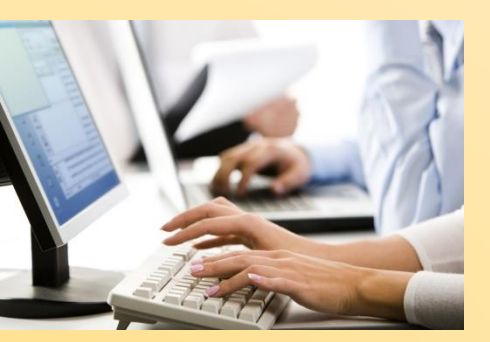

健診結果をwebサービス「マイカルテ」に登録。

あなたの健診結果から、 将来リスクのある病気をお知らせします。

リスクのある病気が分かったら、 あなた自身で予防するための生活習慣をご提示。

「あなたの健康は、あなた自身で守る」 そんな当たり前のことをサポートします。

ご利用方法は、次ページ以降ご参照ください

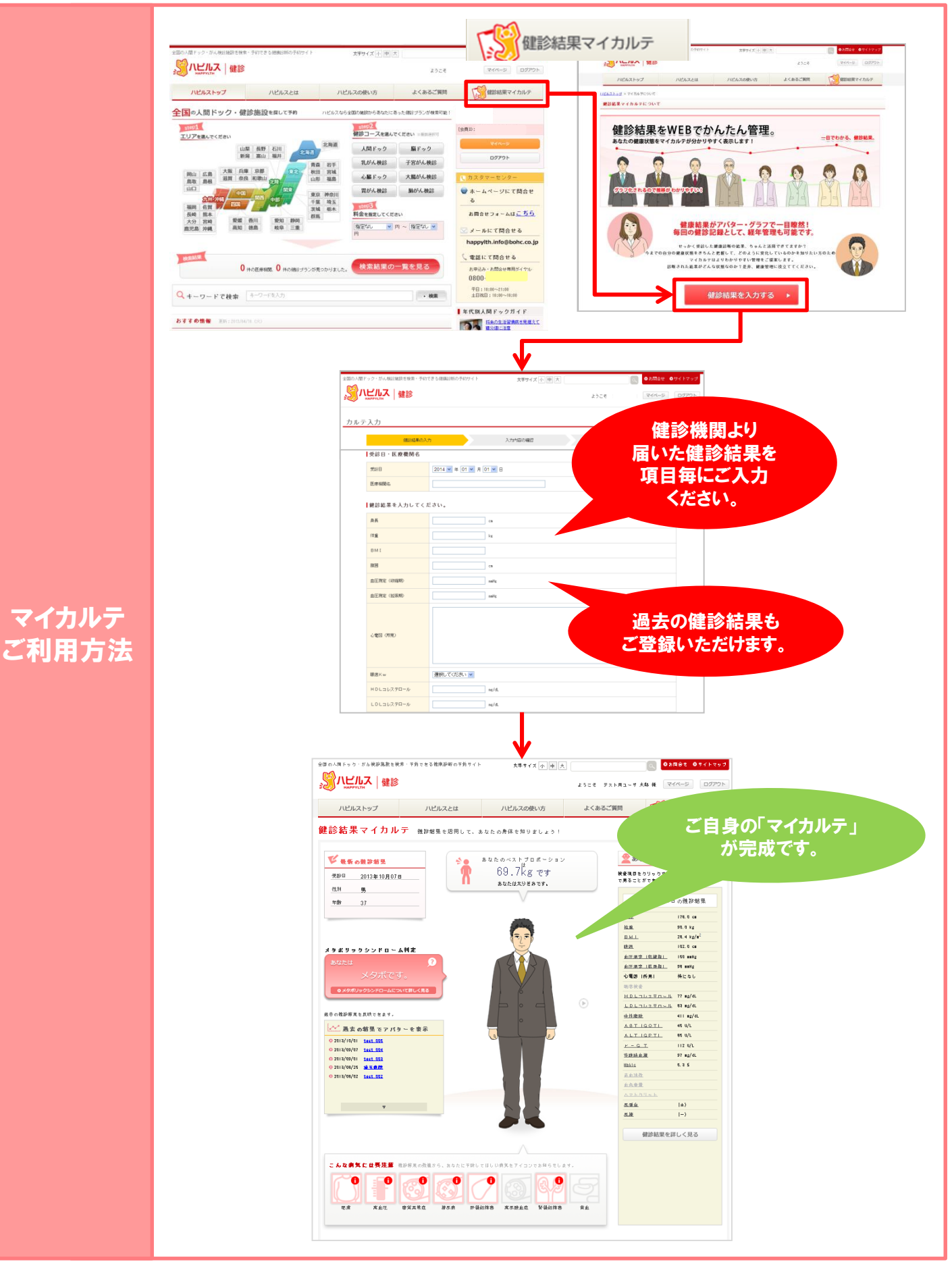

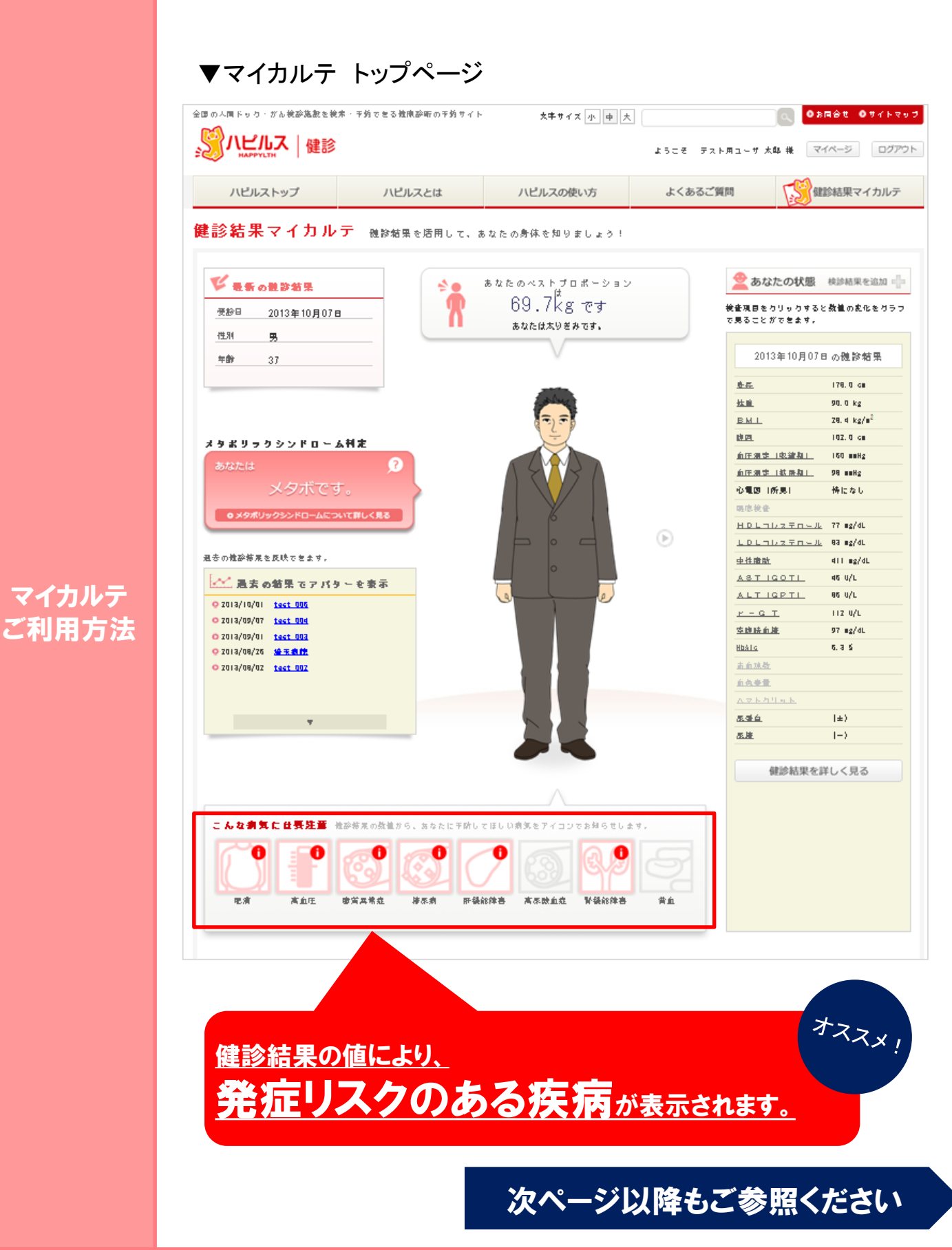

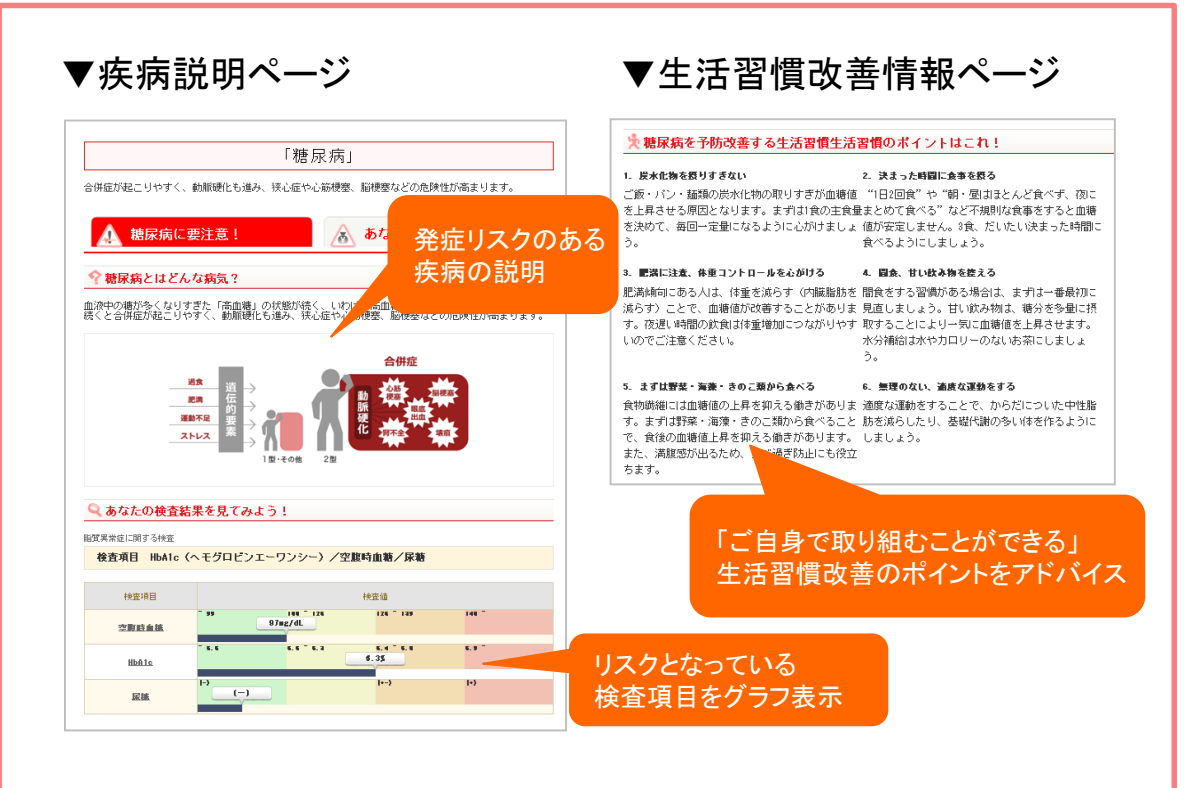

▼医療費予測ページ

### マイカルテ ご利用方法

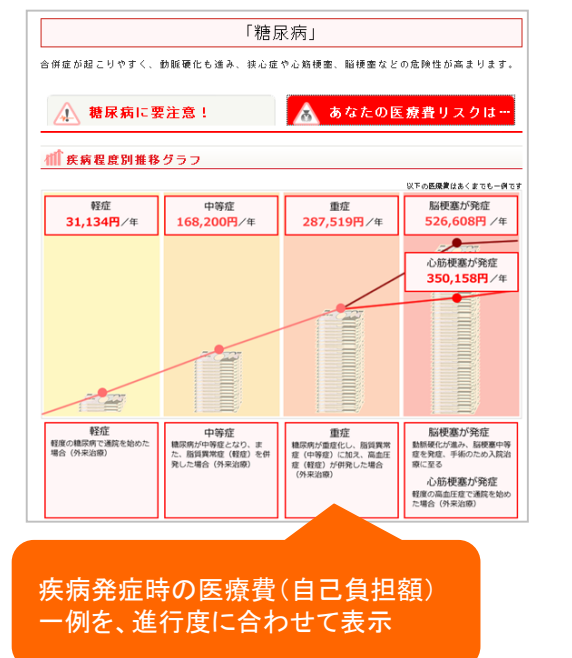

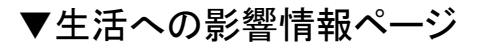

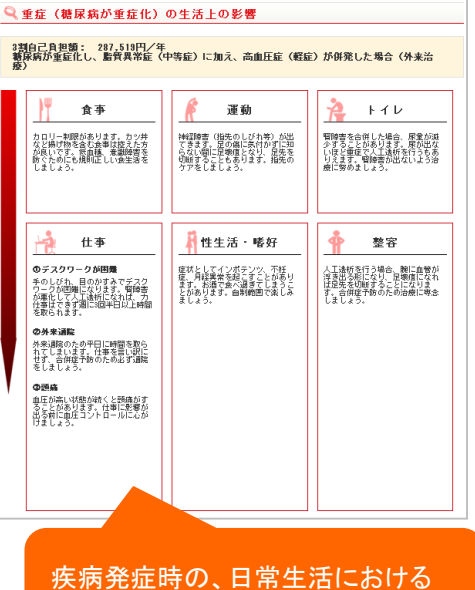

疾病充症時の、日常生活にわける 影響を具体的に説明

<u>健診結果の数値が語る「ご自身の健康状態」を、</u> <u>年に一度は必ず確認しましょう!</u>

### マイページ 個人情報の修正について(スマートフォン版)

#### 個人情報の変更があった際は、以下の手順にて必ず変更のお手続きをお願いいたします。

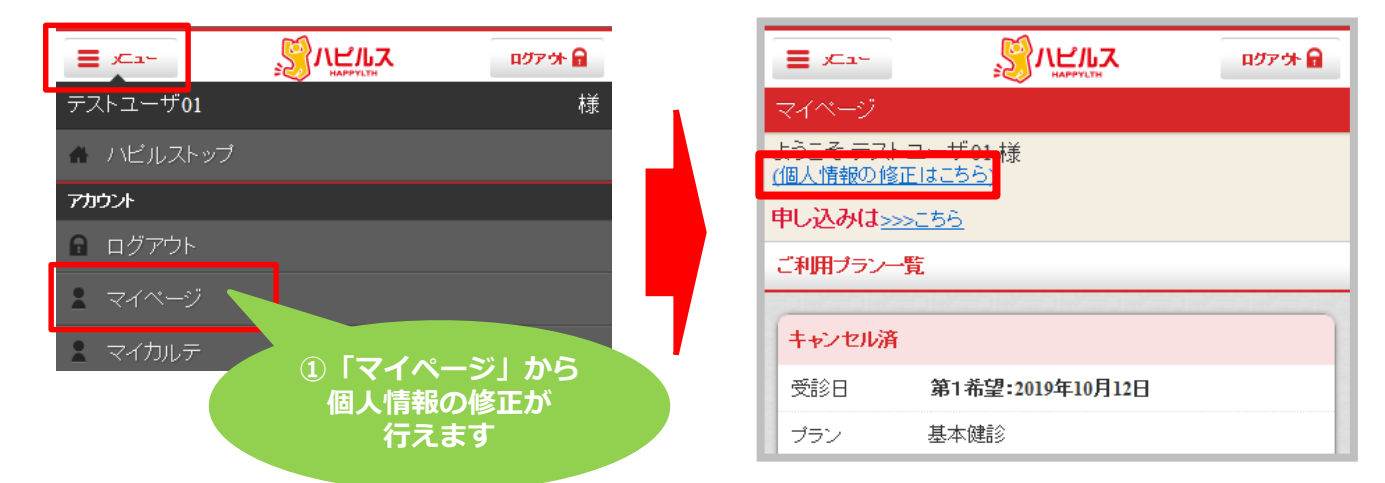

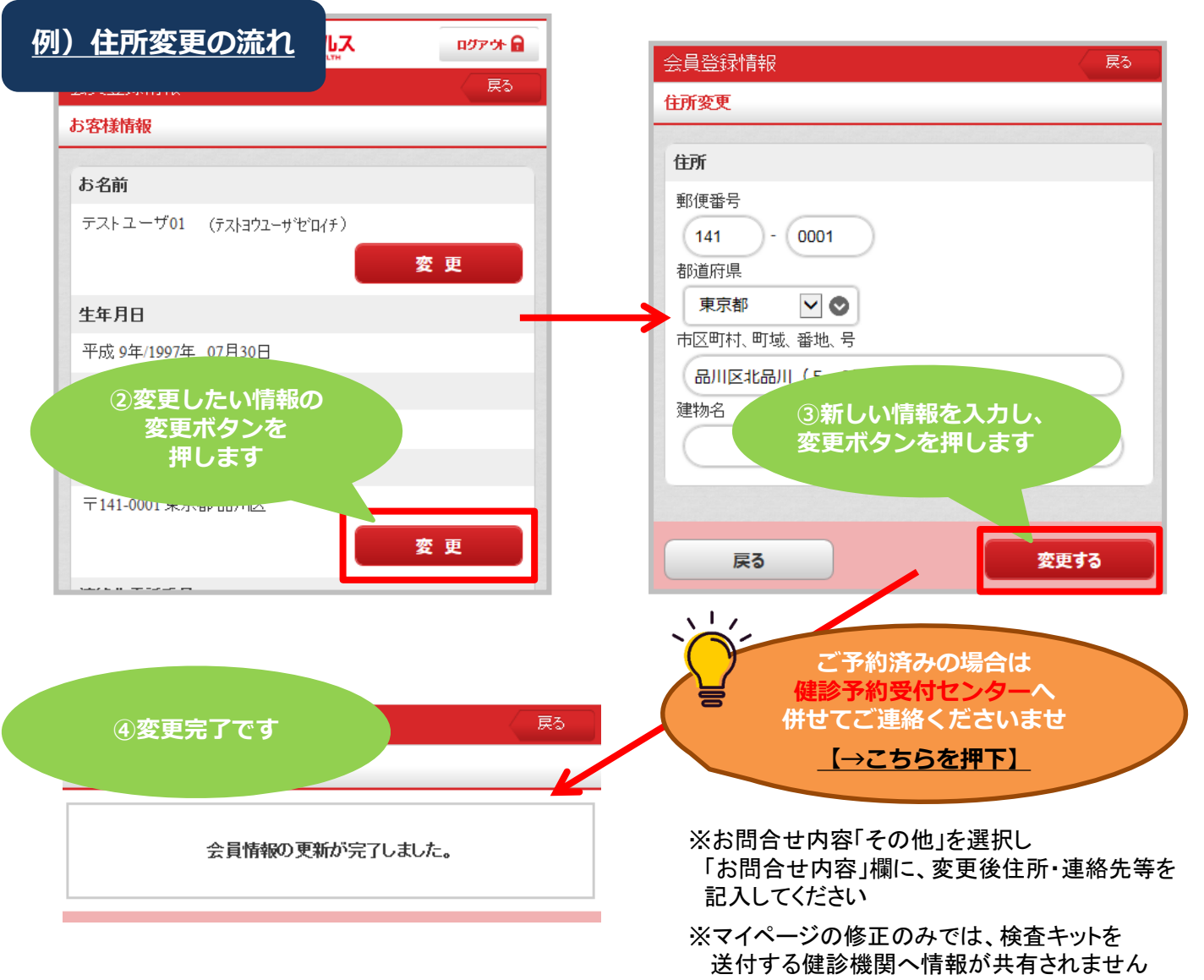

### マイページ 個人情報の修正について(パソコン版)

#### 個人情報の変更があった際は、以下の手順にて必ず変更のお手続きをお願いいたします。

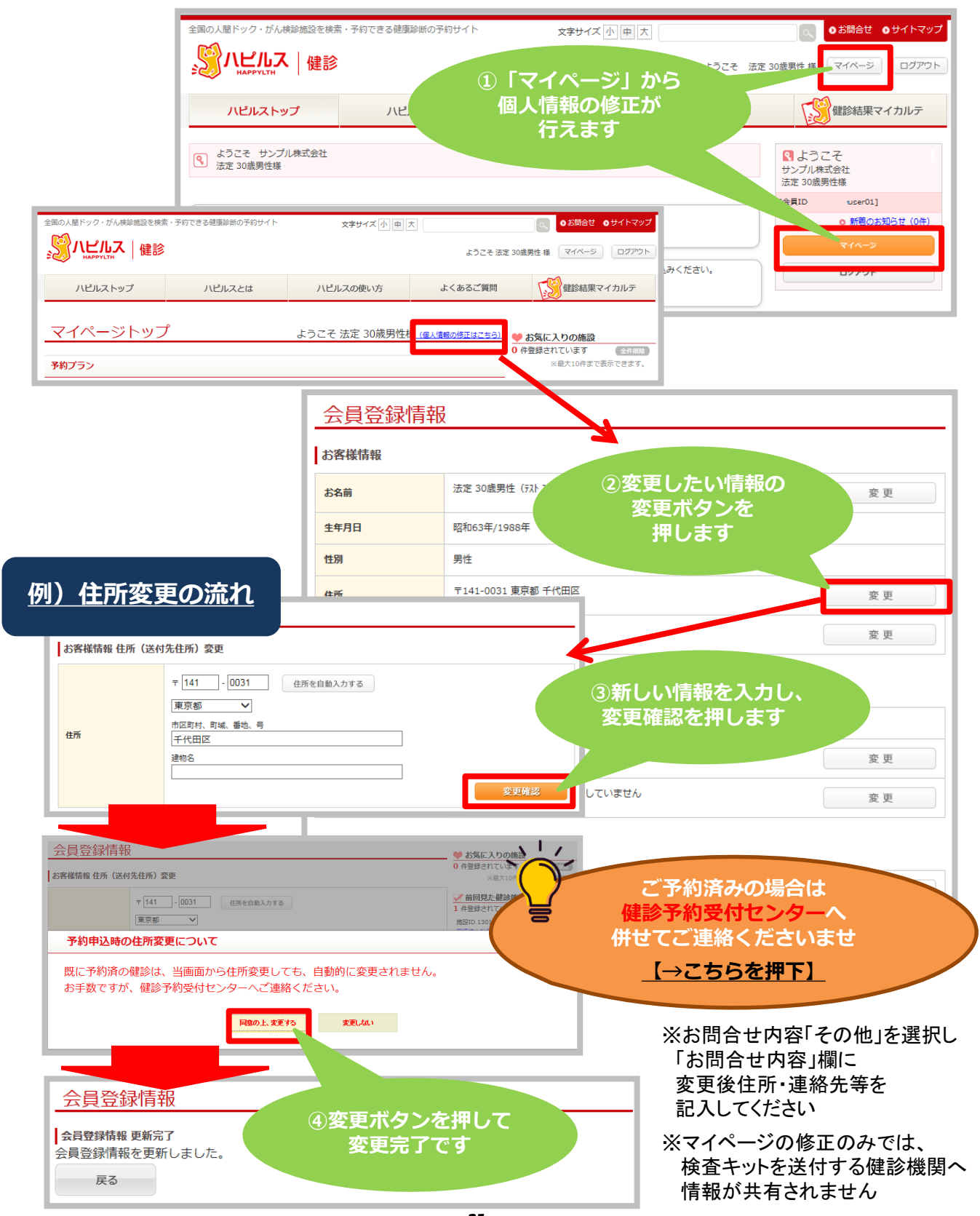

マイページ 予約状況の確認方法(スマートフォン版)

|                            | ~                            |                    |
|----------------------------|------------------------------|--------------------|
|                            |                              | ログアウト              |
| テスト用ユーサ                    | f0135歳未満男性_                  | _健保加入 様            |
| 🔺 ハピルスト                    | ·ップ                          |                    |
| アカウント                      |                              |                    |
| 🔒 ログアウト                    |                              |                    |
| ▲ マイページ                    |                              |                    |
| お気に入り施設(                   | 10件まで表示できます。                 | )                  |
| 今すぐ検索する                    |                              |                    |
| Q 詳細条件友                    |                              |                    |
|                            | 「マイページ」」                     | から                 |
| יד                         | 約1次元の唯認)<br>行えます             | J.                 |
|                            |                              |                    |
| プライバシーオ                    | *リシー                         | >                  |
| ご利用規約                      |                              | >                  |
| 会社概要                       |                              | >                  |
| 医療機関の掲載                    | なこついて                        | >                  |
|                            |                              |                    |
|                            |                              |                    |
|                            |                              |                    |
| = x==-                     | ℌ⅃ℾℼℷ                        | ログアウ <b>ト</b>      |
| マイページ                      | HAPPYLIN                     |                    |
| ようこそ テスト                   | ▶用ユーザ01 35歳ヲ                 | 未満男性_健保            |
| 加入 様<br><u>(個人情報の修正に</u> ) | <u>はこちら)</u>                 |                    |
| 申し込みは <u>&gt;&gt;&gt;</u>  | 256                          |                    |
| ご利用プラン一覧                   | i                            |                    |
| 予約確定                       |                              |                    |
| 受診日                        | 2019年6月28日 09:               | 00                 |
| プラン                        | 法定健診                         |                    |
| 健診施設名                      | 医療法人 渓仁会 渓仏                  | 二会円山/ リ            |
|                            | ニック                          |                    |
|                            |                              |                    |
|                            | 詳細を確認                        |                    |
| 予約                         | 確定通知書をダウンロー                  | 4                  |
| ※ご利用のブラ<br>をダウンロード         | ウザによっては予約確定<br>できません。Chromeブ | 通知書(PDF)<br>ラウザなどの |
|                            | 〒弓服はシ フワワ をこれ)               |                    |

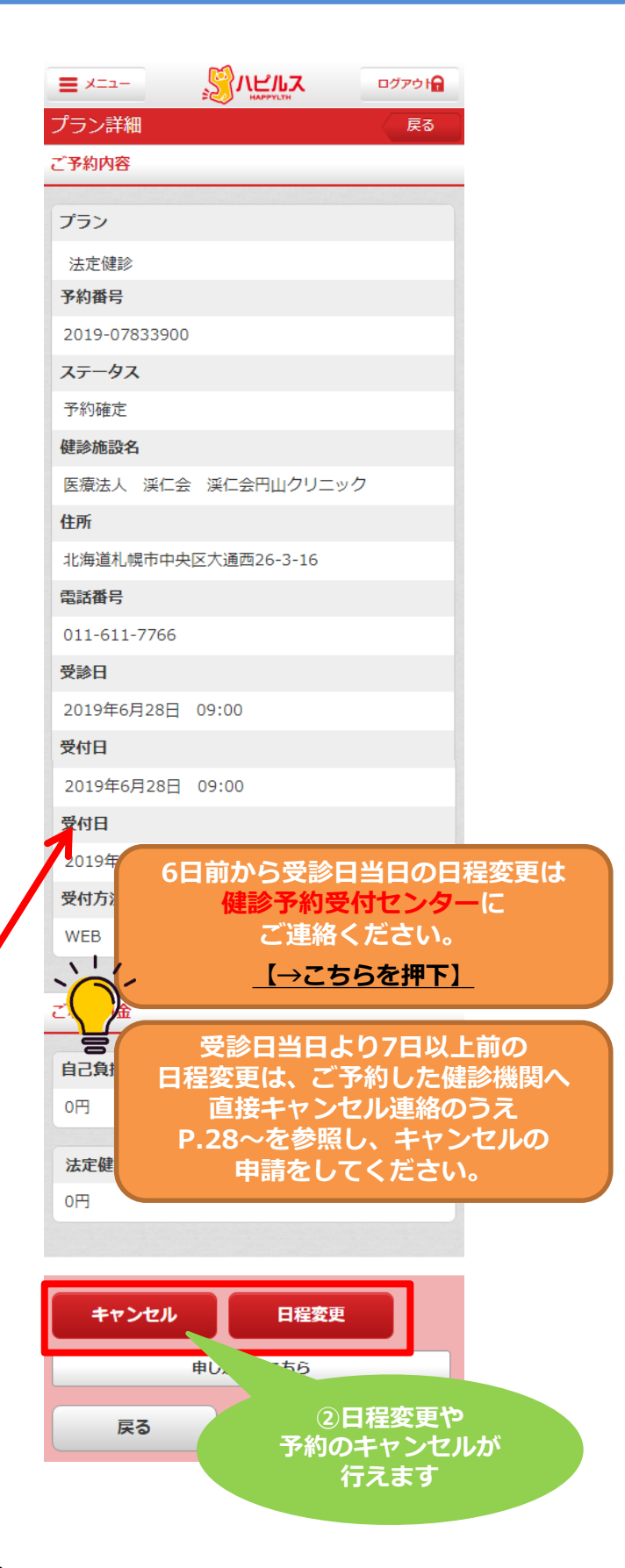

### マイページ 予約状況の確認方法(パソコン版)

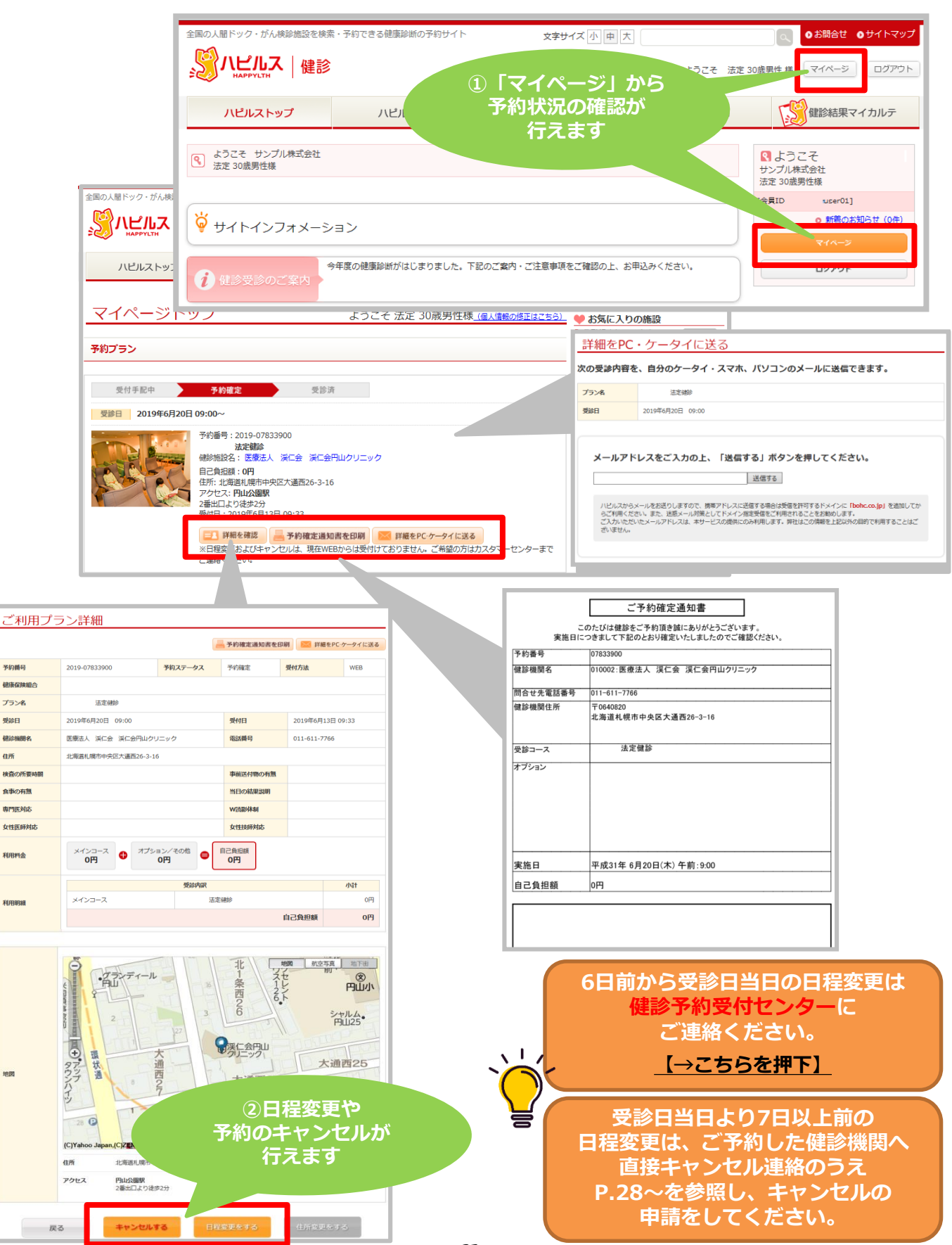

27

マイページ 予約の変更・キャンセル方法(スマートフォン版)

#### ▼「マイページ」をクリック

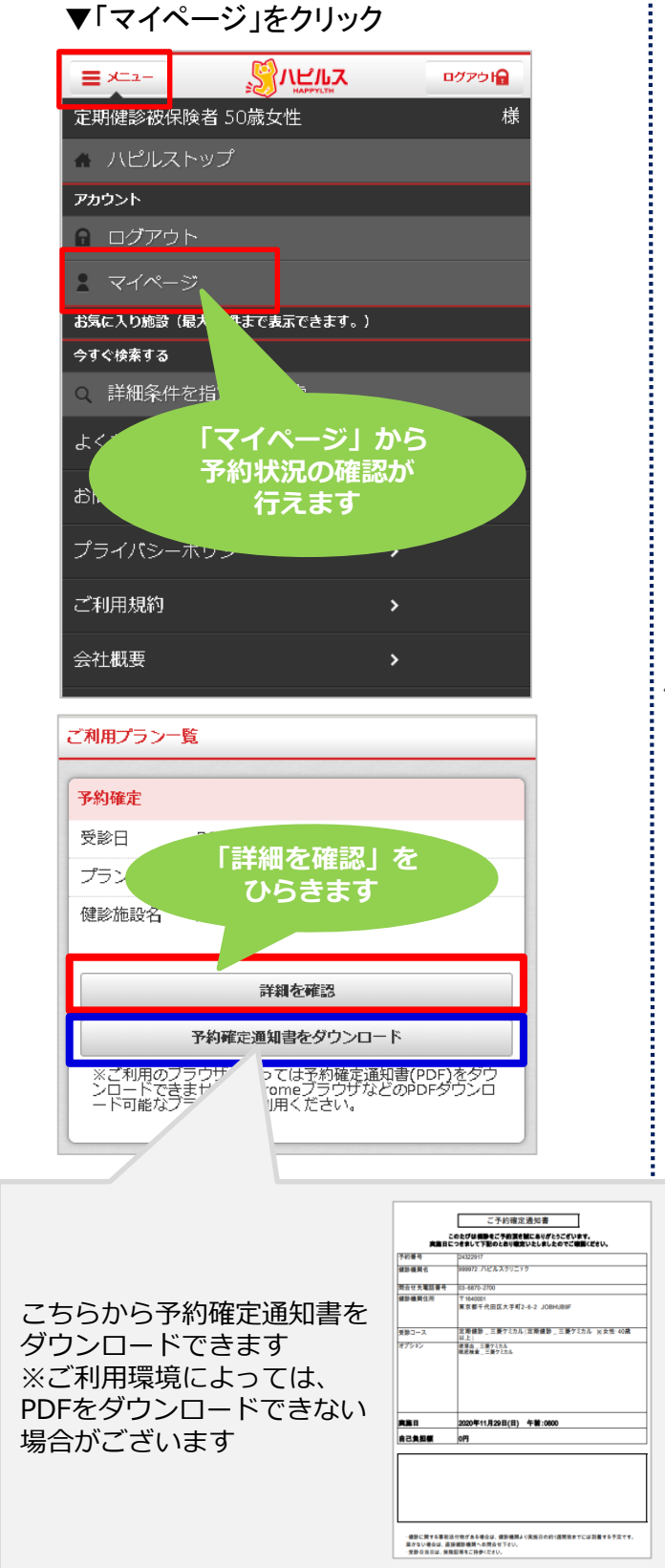

#### ▼詳細を確認

| ご予約内容                                                                                                    |
|----------------------------------------------------------------------------------------------------|
| プラン                                                                                                    |
| 定期健診                                                                                                    |
| <b>采约</b> 番号                                                                                                    |
| 2020-24322917                                                                                                    |
| 7                                                                                                    |
| 予約確定                                                                                                    |
| 4 参加职会                                                                                                    |
| リードリーフクリーック                                                                                                    |
| 住所                                                                                                    |
|                                                                                                    |
|                                                                                                    |
| нана                                                                                                    |
| ハピルストップ画面の<br>「予約はこちらから」より<br>希望の健診機関・受診日を選択し                                                                                                    |
| ★皮の中し込みへたさい ※受診日より6日以内でのキャンセルは<br>ご予約した健診機関へ直接<br>キャンセルのご連絡をいただいた後に<br>健診予約受付センターまで<br>ご連絡ください 【→こちらを押下】                                                                                                    |
| ●皮の中し込みくたさい ※受診日より6日以内でのキャンセルは<br>ご予約した健診機関へ直接<br>キャンセルのご連絡をいただいた後に<br>健診予約受付センターまで<br>ご連絡ください 【→こちらを押下】 眼底検査(両限)                                                                                                    |
| <ul> <li>●皮の中し込みくたさい</li> <li>※受診日より6日以内でのキャンセルは<br/>ご予約した健診機関へ直接</li> <li>キャンセルのご連絡をいただいた後に<br/>健診予約受付センターまで<br/>ご連絡ください</li> <li>【→こちらを押下】</li> <li>取底検査(両限)</li> <li>0円</li> </ul>                                                                                                    |
| <ul> <li>●皮の中し込みくたさい</li> <li>※受診日より6日以内でのキャンセルは<br/>ご予約した健診機関へ直接</li> <li>キャンセルのご連絡をいただいた後に<br/>健診予約受付センターまで<br/>ご連絡ください</li> <li>【→こちらを押下】</li> <li>・</li> <li>・</li></ul> |
| →皮の中し込みへたさい   ※受診日より6日以内でのキャンセルは ご予約した健診機関へ直接 キャンセルのご連絡をいただいた後に 健診予約受付センターまで ご連絡ください   【→こちらを押下】   眼底検査(両限)   の円                                                                                                    |

### マイページ 予約の変更・キャンセル方法(パソコン版)

| 、 よ 、 定期 健 諸         | うこそ<br>※被保険者 50歳女性 様                                                                                                    | 「マイペーシ<br>予約状況の<br>行えま | ジ」から<br>確認が<br>す                                                                                                    |                                                                                                    |                                                                                                    |
|----------------------|----------------------------------------------------------------------------------------------------|------------------------|----------------------------------------------------------------------------------------------------|----------------------------------------------------------------------------------------------------|----------------------------------------------------------------------------------------------------|
|                      | <del>マイページ</del><br>ログアウト                                                                                                    |                        | こちらからは予約役<br>詳細をメールで送                                                                                                    | 確定通<br>ること                                                                                                    | 知書の印刷や<br>ができます                                                                                                    |
| 受付手配中<br>登日 2020年11月 | 予約確定         受診済           329EI 08:00~         予約番号: 2020-24322917           定期構論                                                                                                    |                        | 27部をPC・クータイに送る           次の者が特定、色少クータイ・スマホ、パソコンのメールときなてきます。           フッキ           Page           Subficience           AppFに入去に入めたと、「集成する」ボクンを押してください。           Janex | 第3日番<br>第5日番号<br>第5日 第5<br>第5日 天華話番号<br>第5日 天華話番号<br>第5日 天華話番号<br>第5日 天華話番号<br>第5日 天華話番号<br>第5日 天華話番号<br>第5日 天華話<br>第5日 天華話<br>第5日 天<br>第5日 天華話<br>第5日 天<br>第5日 天<br>第5日 天<br>第5日 天<br>第5日 天<br>第5日 天<br>第5日 天<br>第5日 天<br>第5日 天<br>第5日 天<br>第5日 王<br>第5日 王<br>第5日 王<br>第5日 王<br>第5日 王<br>第5日 王<br>第5日 王<br>第5日 王<br>第5日 王<br>第5日 王<br>第5日 王<br>第5日 王<br>第5日 | <u>こうかが用いためた</u><br>CODYNEME(CONTSCINET)<br>CODYNEME(CONTSCINET)<br>CODYNEME(CONTSCINET)<br>CODYNEME<br>RESERVED<br>RESERVED<br>RESER |
|                      | <ul> <li>         ・ パビルスクリニック          ・ ロー         ・ ロー         ・ ロー         ・ ロー         ・ ロー         ・ ロー         ・ ロー         ・ ロー         ・ ロー         ・ ロー         ・ ロー         ・ ロー         ・・ロー         ・・ロー         ・         ・         ・</li></ul> | ■ 詳細をPC ケータイに送る        | Bars                                                                                                    | <u>東京日</u><br>自己東田朝<br>- 相比に取る日朝<br>- 相比に取る日前<br>- 相比に取る日前<br>- 相比に取る日前                                                                                                    | 2000 ¥11,7298(8) ¥8,0000                                                                                                    |

#### ▼詳細を確認

| ● 2020-24322917       ● 1032-0-92       ● 1032       ● 1032       ● 1032       ● 1032       ● 1032       ● 1032       ● 1032       ● 1032       ● 1032       ● 1032       ● 1032       ● 1032       ● 1032       ● 1032       ● 1032       ● 1032       ● 1032       ● 1032       ● 1032       ● 1032       ● 1032       ● 1032       ● 1032       ● 1032       ● 1032       ● 1032       ● 1032       ● 1032       ● 1032       ● 1032       ● 1032       ● 1032       ● 1032       ● 1032       ● 1032       ● 1032       ● 1032       ● 1032       ● 1032       ● 1032       ● 1032       ● 1032       ● 1032       ● 1032       ● 1032       ● 1032       ● 1032       ● 1032       ● 1032       ● 1032       ● 1032       ● 1032       ● 1032       ● 1032       ● 1032       ● 1032       ● 1032       ● 1032       ● 1032       ● 1032       ● 1032       ● 1032       ● 1032       ● 1032       ● 1032       ● 1032       ● 1032       ● 1032       ● 1032       ● 1032       ● 1032       ● 1032       ● 1032       ● 1032       ● 1032       ● 1032       ● 1032       ● 1032       ● 1032       ● 1032       ● 1032       ● 1032       ● 1032       ● 1032       ● 1032       ● 1032       ● 1032       ● 1032       ● 1032                                                                                                    | ご利用プ   | ラン詳細                      |              |          |                  |                                   |  |  |
|----------------------------------------------------------------------------------------------------|--------|---------------------------|--------------|----------|------------------|-----------------------------------|--|--|
| 予約用       予約用       予約用       予約用       予約用       予約用       予約用       予約用       予約用       予約用       予約用       予約用       予約用       予約用       予約用       予約用       Pand       Pand       Pand <th></th> <th></th> <th></th> <th>予約確定通知</th> <th>印書を印刷 🔛 詳細な</th> <th>をPC・ケータイに送る</th>                                                                                                    |        |                           |              | 予約確定通知   | 印書を印刷 🔛 詳細な      | をPC・ケータイに送る                       |  |  |
| ●部998460                                                                                                    | 予約番号   | 2020-24322917             | 予約ステータス      | 予約確定     | 受付方法             |                                   |  |  |
| プラン名       芝緑色       ジロロキ11月29日 06:00       努相       2020年11月24日 19:32         登録       0200年11月29日 06:00       夏水日       2020年11月24日 19:32         健議機器       ハビルスクリニック       電話番号       03-6670-2700         街ボ       東京都千代田区大手切こと 2 000HUB9F       03-6670-2700         小田和       アインコース       オブラョン/そのき       0円         〇円       イブラョン/そのき       目記魚田部         〇円       イブラョン/そのき       日記魚田部         〇円       イブラョン/そのき       日記魚田部         〇円       「「「」」」」」」       「日記魚田部         パレニ       大川 (四日本)       「日記魚田部         〇円       「「」」」」       「日記魚田部         パレニ       「「」」」       「日記魚田部         「「」」」       「「」」」       「」」」         「「」」」       「「」」」       「」」」         「「」」」       「「」」」       「」」」         「「」」       「」」」       「」」」         「「」」       「」」」       「」」」         「「」」」       「」」」       「」」」         「」」       「」」」       「」」」         「」」       「」」」       「」」」         「」」       「」」」       「」」」         「」」       「」」」       「」」」         「」」       「」」」       「」」」                                                                                                    | 健康保険組合 |                           |              |          |                  |                                   |  |  |
| 受援用       2020年11月29日 08:00       受 M H       2020年11月24日 19:32         登録用       2020年11月24日 19:32       所日       2020年11月24日 19:32         登録用       2020年11月24日 19:32       「日本       1000000000000000000000000000000000000                                                                                                    | プラン名   | 定期健診                      |              |          | ļ                | ※「キャンセルする」を押トした後、                 |  |  |
| 健課機器       バビルスクリニック       転請号       03-6670-2700       希望の健診機関・受診日を選択し<br>再度お申し込みください         新用給       メインコース<br>0円       オブション/その他<br>0円       自己強調<br>0円       ののとめ       ※受診日より6日以内でのキャンセル<br>ご予約した健診機関へ直接<br>キャンセルのご連絡をいただいた後<br>健診予約受付センターまで<br>ご連絡ください         相開編       大選(便勉強資(ラテックス法・ニ回法))       自己負担額       」       」       」                                                                                                    | 受診日    | 2020年11月29日 08:00         | 受付日          | 20       | 020年11月24日 19:32 |                                   |  |  |
| GoogleMa     Alfine     「メインコース     OFT     OFT | 健診機問名  | ハピルスクリニック                 | 電話番号         | 03       | 3-6870-2700      |                                   |  |  |
| <ul> <li>A開発金</li> <li>メインコース<br/>OFT</li> <li>オブション/その他<br/>OFT</li> <li>ロ</li> <li>ロ</li></ul>                                                                                                    | 住所     | 東京都千代田区大手町2-6-2 JO        | BHUB9F       |          | GoogleMa         | 再度お申し込みください                       |  |  |
| All 照照         正原確認定         受診内原         こうう約した健診機関へ直接           メインコース         定原確認         注原確認         キャンセルのご連絡をいただいた後           大場 (原始血検査 (5テックス法・二回法))         理路検査 (両限)         ご連絡ください           レー         自己自知額         【→こちらを押下】                                                                                                    | 利用料金   | ×1>⊐−ス<br>0円 <b>⊕</b> オプミ | ョン/その他<br>0円 | 自己負担額 0円 |                  | ※受診日より6日以内でのキャンセルは                |  |  |
| All 照照 2x(>)ス 定照 (例面検査 (ラテックス法・二回法))                                                                                                    |        |                           | 受診内訳         |          |                  | こす約した健診機関へ直接                      |  |  |
| All Number 2 (Whith & GFFF 2023 · L = Dick) )       All With & CFFF 2023 · L = Dick) )     ご連絡ください       Biskat (Dick)     Ciped Company                                                                                                    |        | メインコース 定期健                | i¢           |          |                  | キャンセルのこ理給をいたたいた後に<br>健診予約受けセンターキブ |  |  |
| 眼底検査 (両限)     自己負担額     【→こちらを押下】                                                                                                    | 利用明細   | 大腸(                       | 便潜血検査(ラテックス  | 法·二回法〉〉  |                  | ご連絡ください                           |  |  |
| 自己負担額                                                                                                    |        | 眼底検                       | 査 (両眼)       |          |                  |                                   |  |  |
|                                                                                                    |        |                           |              |          | 自己負担額            |                                   |  |  |
|                                                                                                    |        | 戻る                        | キャンセルする      | 住        | :所変更をする          |                                   |  |  |
|                                                                                                    |        | 庆 つ                       | イヤンビルタる      |          | maxery o         |                                   |  |  |

#### ※Web画面はイメージです